# MANUEL RESIDENCE

**Edition février 2021** 

| 1. | REGLE GENERAL                        | 2  |
|----|--------------------------------------|----|
| 2. | CREATION CONSTRUCTION                | 3  |
| 3. | ASSIGNER LES PROPRIETES DES BARRES   | 3  |
| 4. | COUPER LES BARRES AUX NŒUDS          | 8  |
| 5. | VALEURS DELTA VERRIERE               | 9  |
| 6. | MODELES AVEC DEBORDEMENT             |    |
|    | 6.1 MODELE AVEC DEBORDEMENT STANDARD | 11 |
|    | 6.2 MODELE AVE DEBORDEMENT MULTIPLE  | 11 |
| 7. | HABILAGE                             | 12 |
| 8. | MULTI REMPLISSAGE                    |    |
|    | 8.1 PRIX SURFACIQUE                  | 14 |
|    | 8.2 PRIX LINEAIRE                    | 17 |
| 9. | VARIABLES                            |    |
|    | 9.1 VARIABLES DE CONSTRUCTION        | 20 |
|    | 9.2 VARIABLES DE BARRE               | 34 |
|    | 9.3 VARIABLES DE NŒUD                | 43 |
|    |                                      |    |
|    | ANNEXE 1 : OFFSET                    | 47 |
|    | ANNEXE 2 : LES MODELES ENCASTRES     | 48 |
|    | ANNEXE 3 : CAS SPECIAUX              | 51 |

## **1. REGLE GENERALE**

Les points de position de la structure se trouvent au milieu des poutres : chéneau / chéneau droit / chéneau débord / traverse entre poteaux / costière / costière droite / costière cloisonnant / costière droite cloisonnant / poutre / poutre cloisonnant / entretoise. (Voir 3)

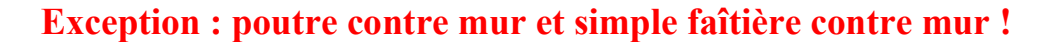

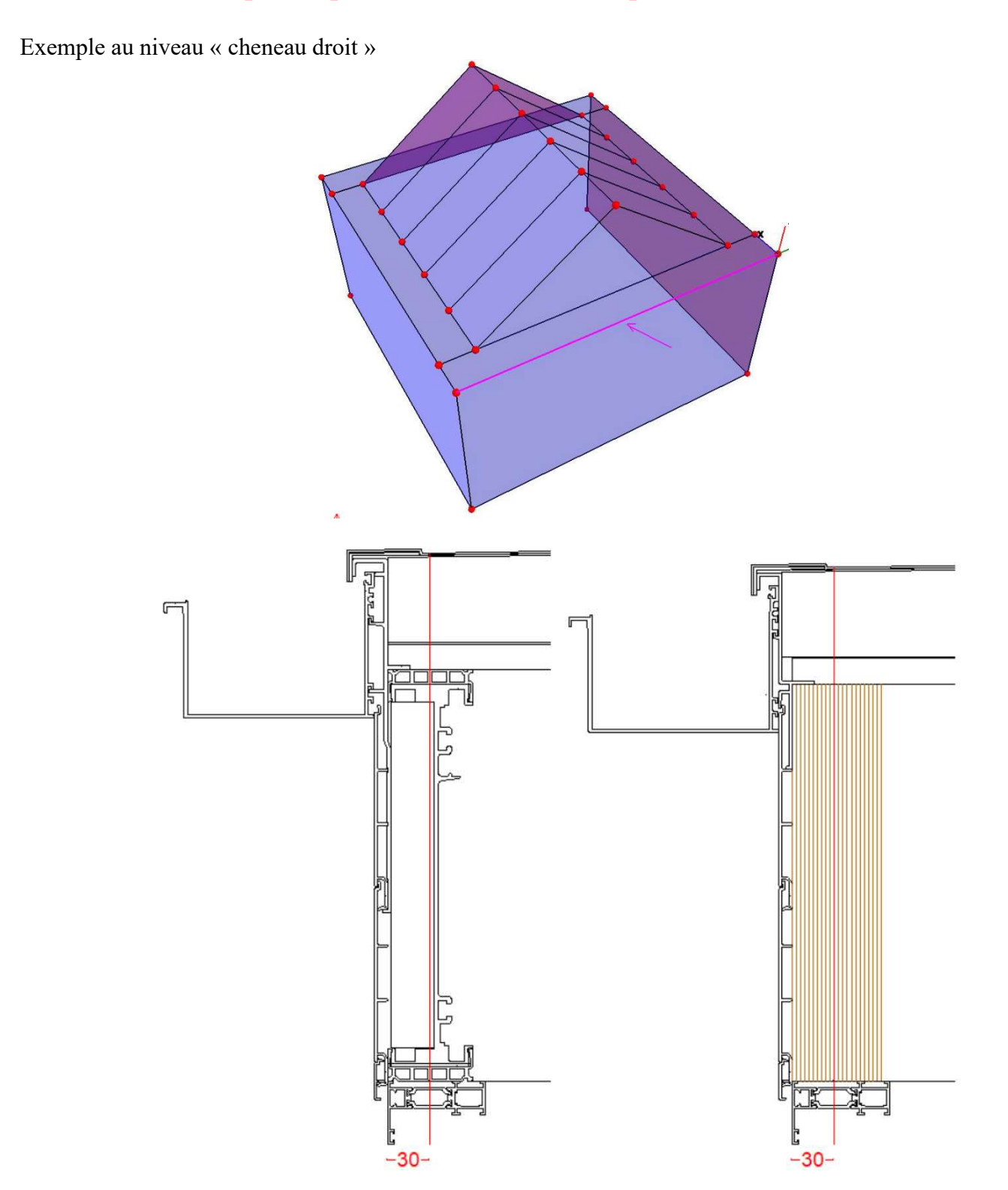

Pour se retrouver au niveau de l'extérieur châssis, un offset (vers l'intérieur) de 30mm sera nécessaire !

Cet offset n'est pas nécessaire au niveau de la poutre contre mur et de la simple faîtière contre mur ! (Voir annexe 1)

# 2. CREATION DE CONSTRUCTION

A partir de rien (création nœuds, barres et mailles) ou, à partir des modèles paramétriques :

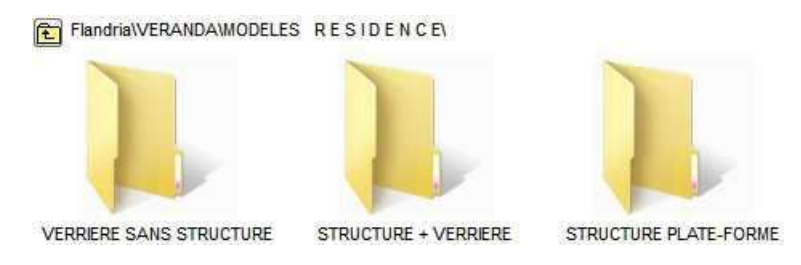

Structure + verrière : voir manuel « Formes paramétriques Résidence »

# **3. ASSIGNER LES PROPRIETES DES BARRES**

La plupart des propriétés sont mises en automatique, mais certaines ne s'y mettent pas correctement, il est conseillé de vérifier toutes les barres avant d'habiller votre construction !

## 3.1 Assigner (normalement pas en automatique)

#### « Poutre contre mur » (160)

« Poutre » (156)

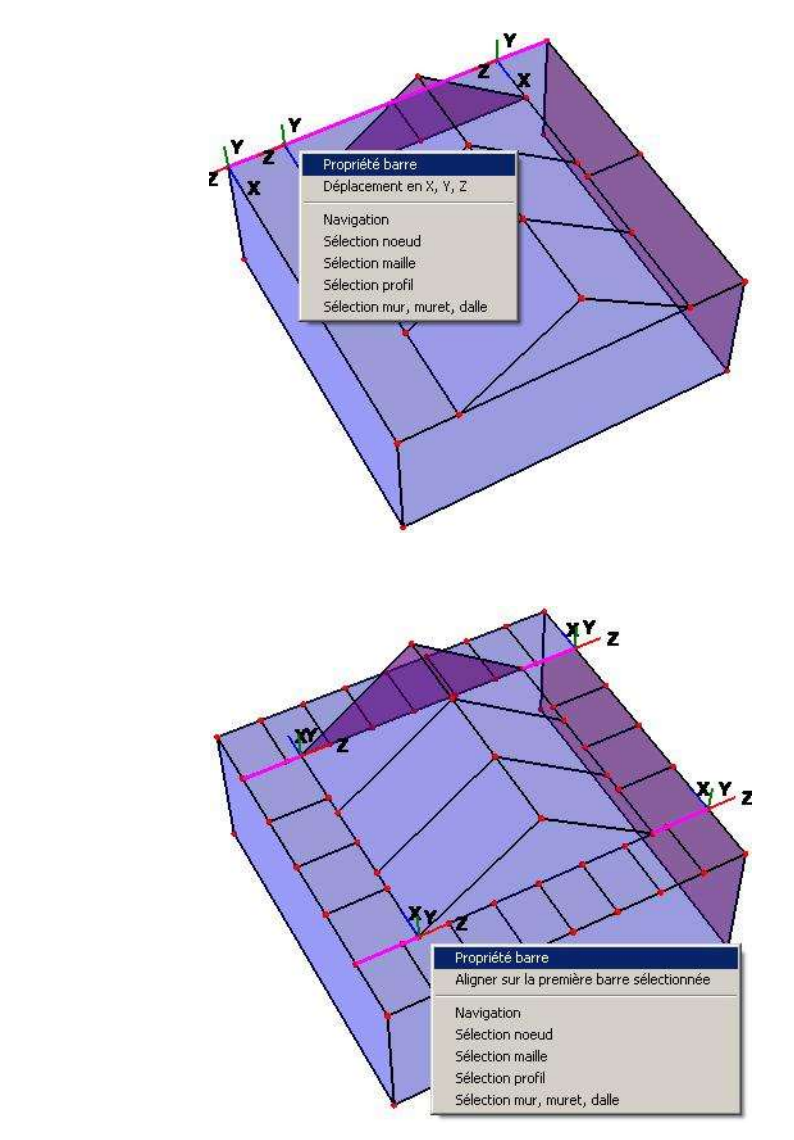

« Entretoise » (157)

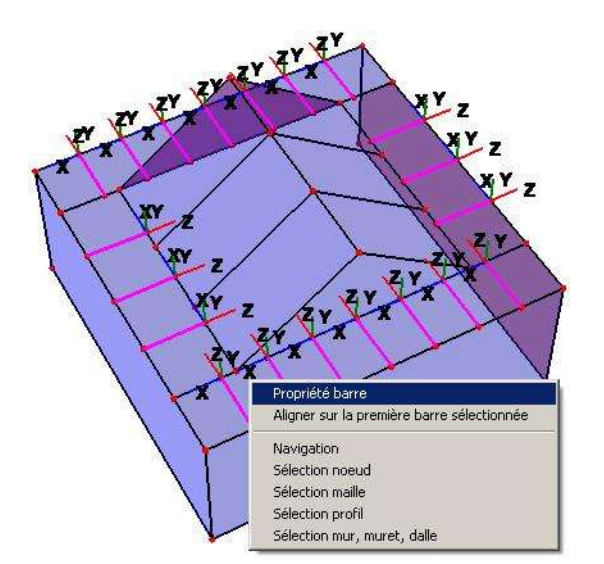

« Traverse entre poteaux » (108)

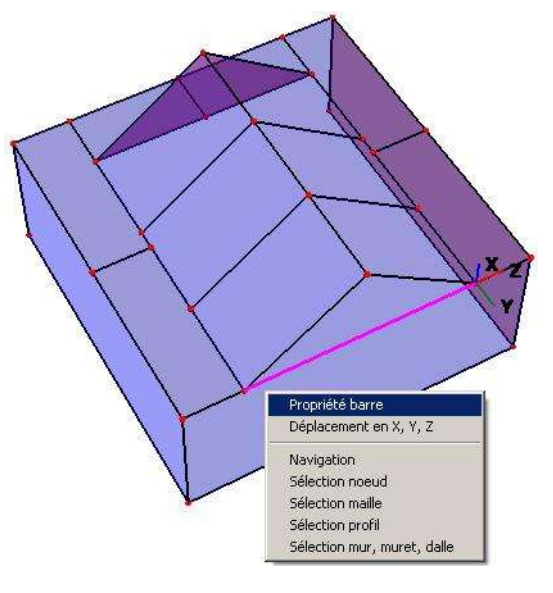

## 3.2 Assigner (normalement en automatique)

« Chéneau droit » (151)

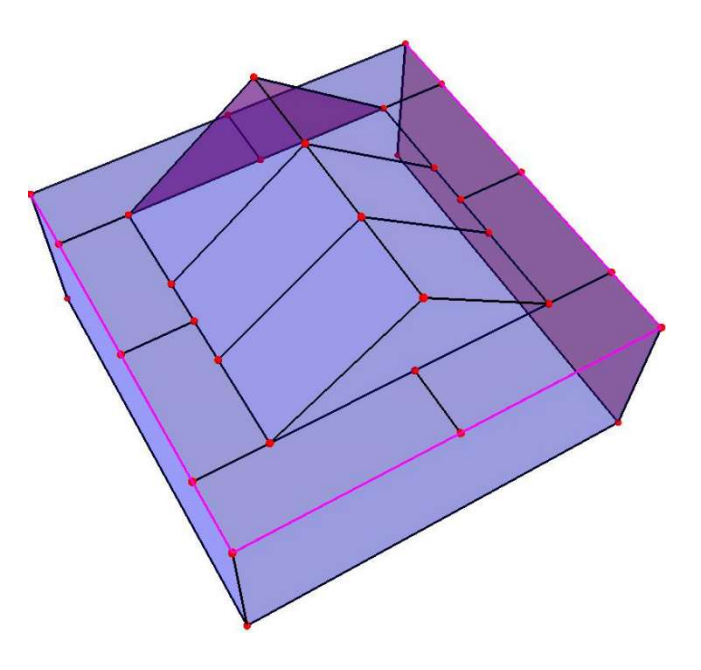

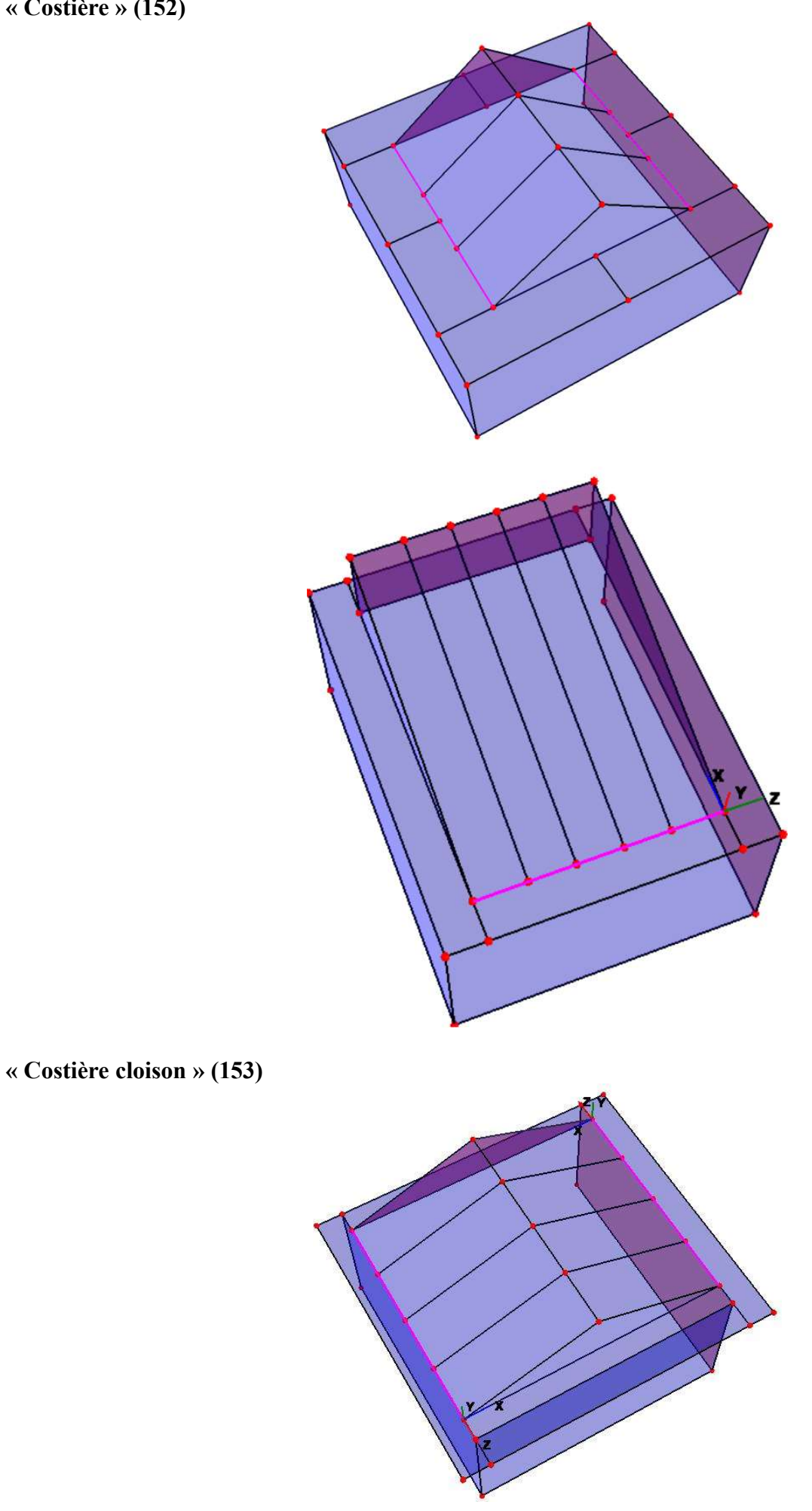

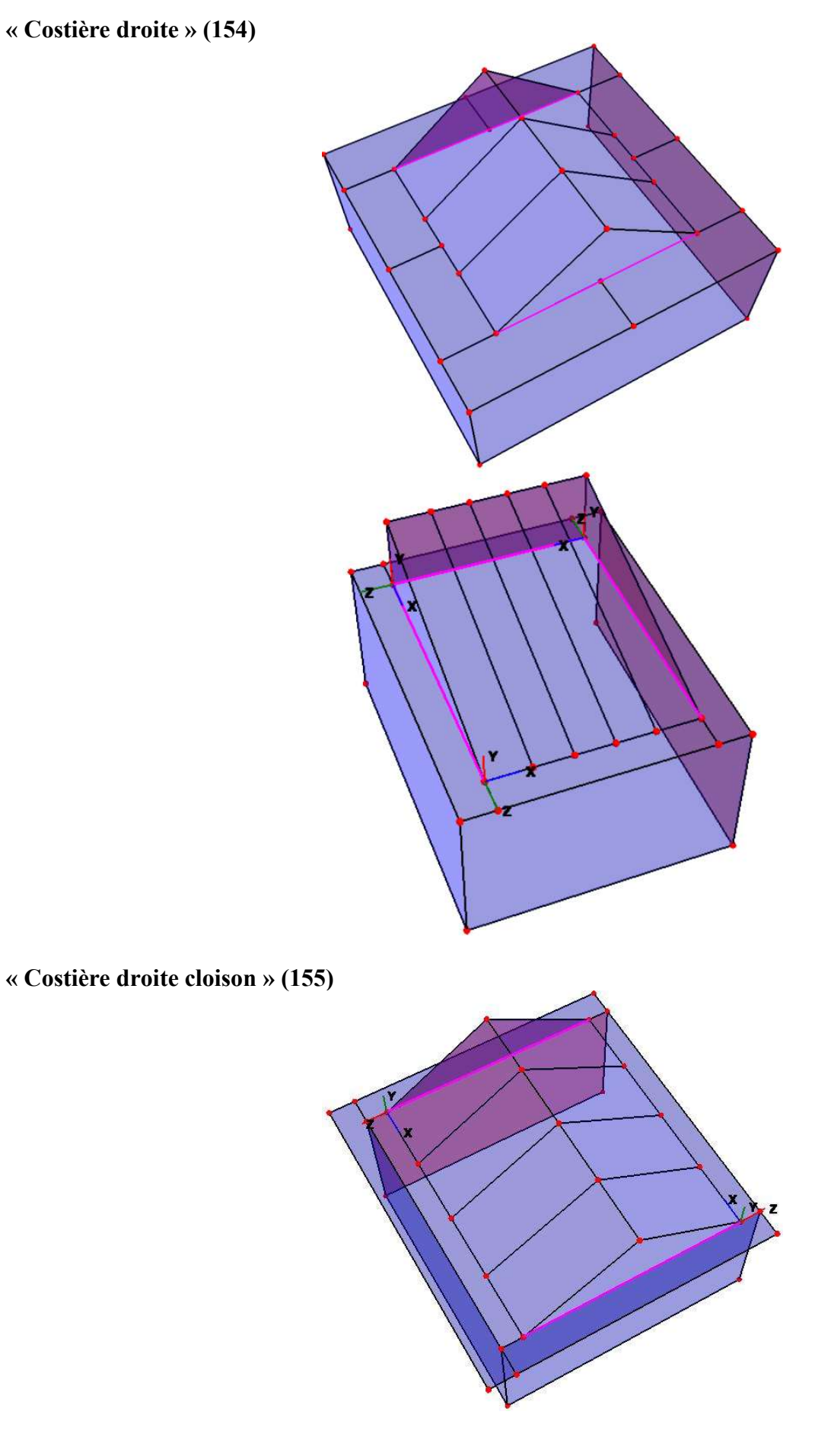

# « Chéneau débord » (150)

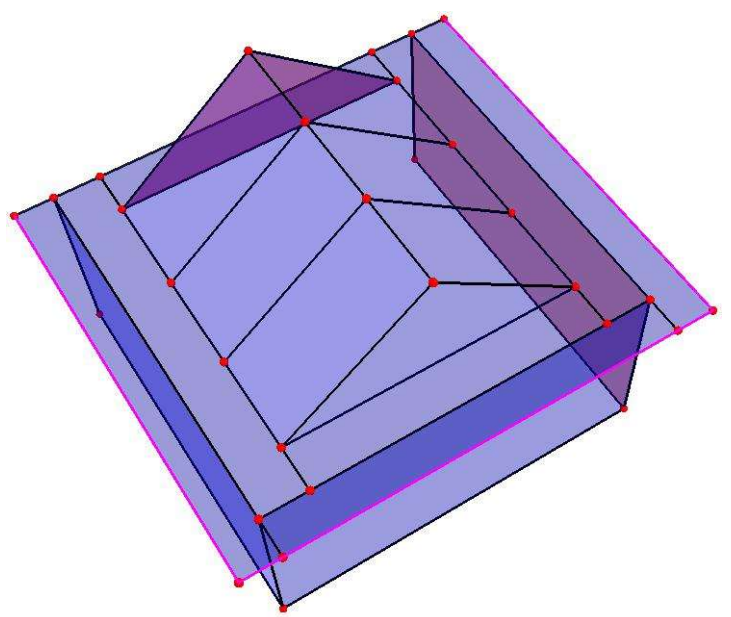

« Poutre cloison » (158)

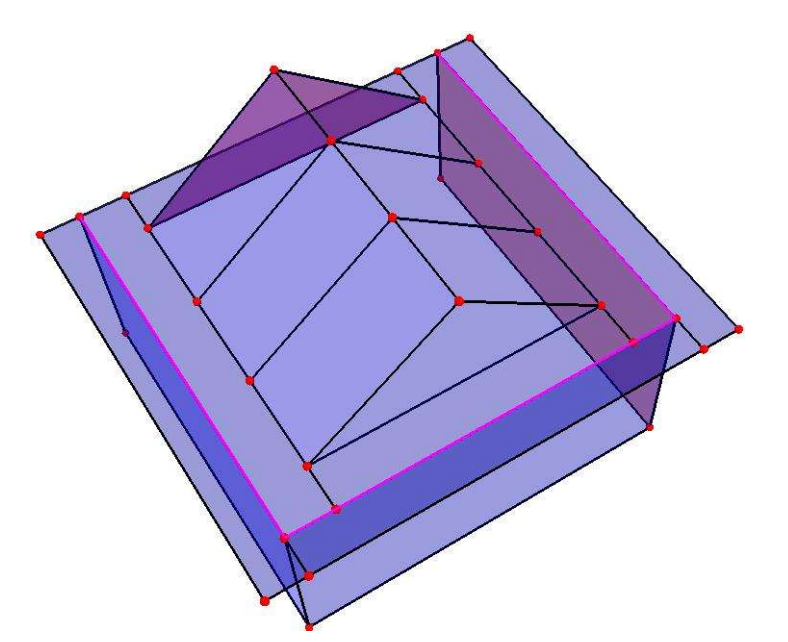

« Simple faîtière » (103)

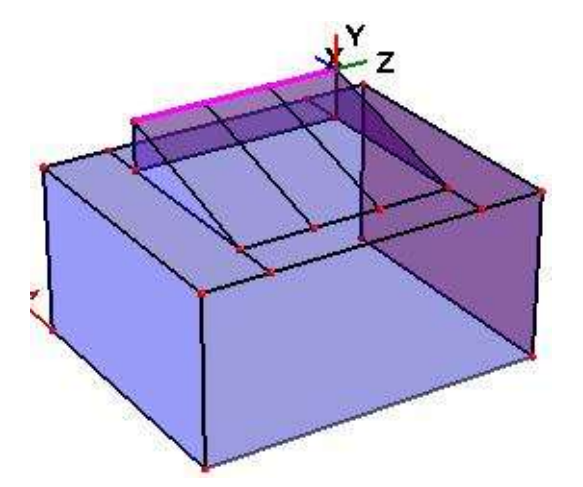

# 4. COUPER LES BARRES AUX NŒUDS

## Couper la barre « poutre contre mur » (160)

- <u>Profils mural</u> (431519): couper la barre par nœud( s) au niveau du nœud(s) intersection : « poutre contre mur » - « poutre » ! On doit couper la barre contre mur parce que sur cette barre, la partie haute des profils mural sera interrompue par les poutres de support de la verrière.

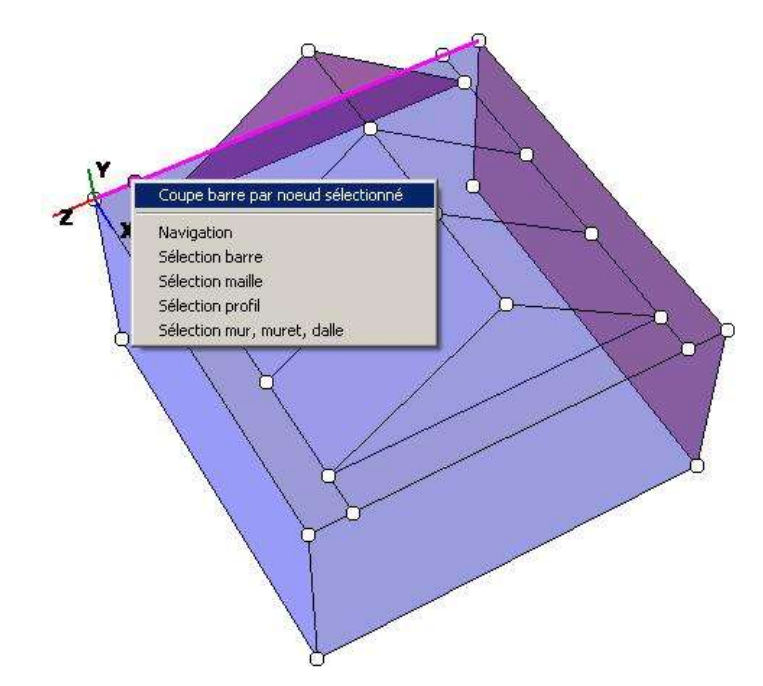

- <u>Poutre I mural</u> (431517) ou <u>Poutre P mural</u> (431518) ou <u>Poutre bois</u> (739027): ne pas couper la barre par nœud(s) !

## Couper des barres sur lesquelles il y a différentes propriétés !

Exemple 1: 2 propriétés sur cette barre: « poutre » (156) et « costière » (152)

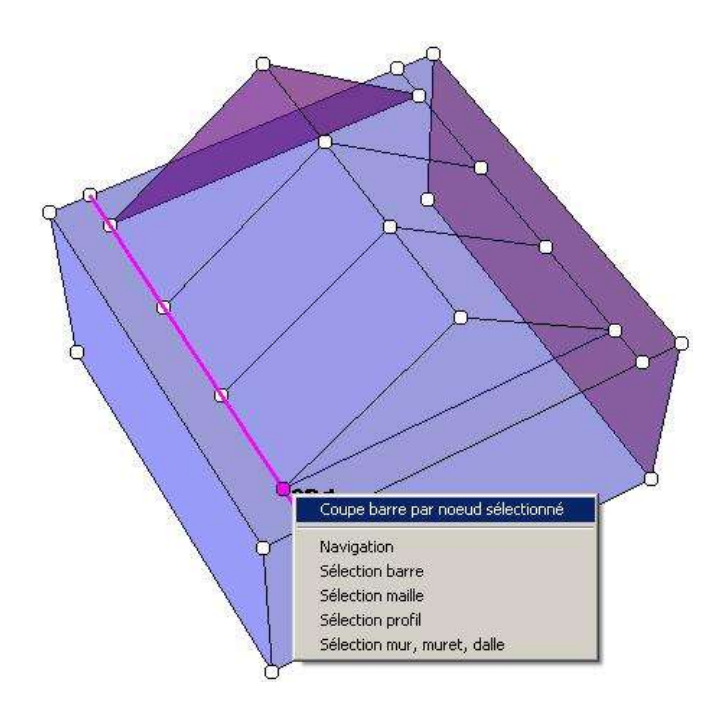

Exemple 2 : 2 propriétés sur cette barre : « poutre cloisonnant » (158) et « poutre » (156)

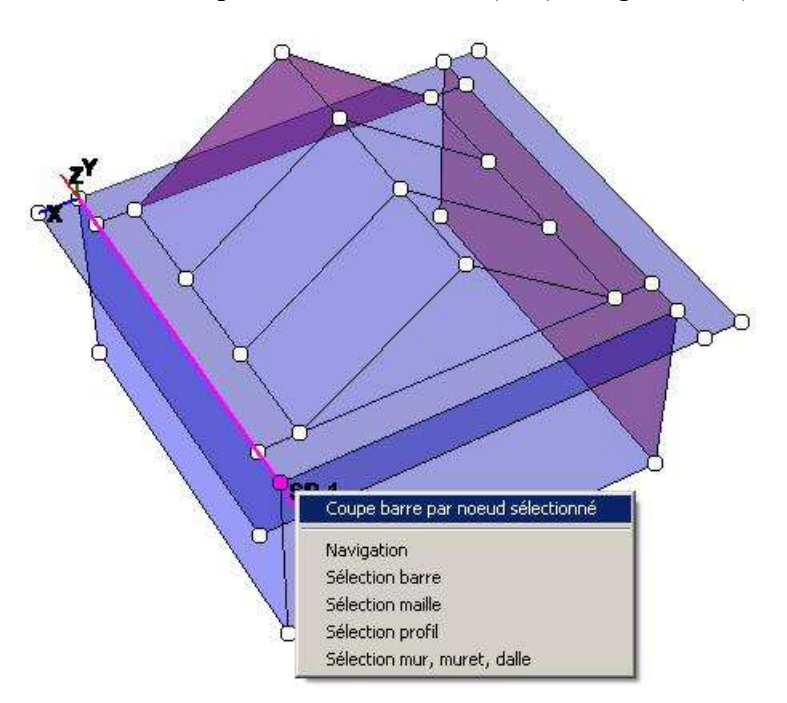

Exemple 3 : 2 propriétés sur cette barre : « chéneau droit » (151) et « traverse entre poteaux » (108)

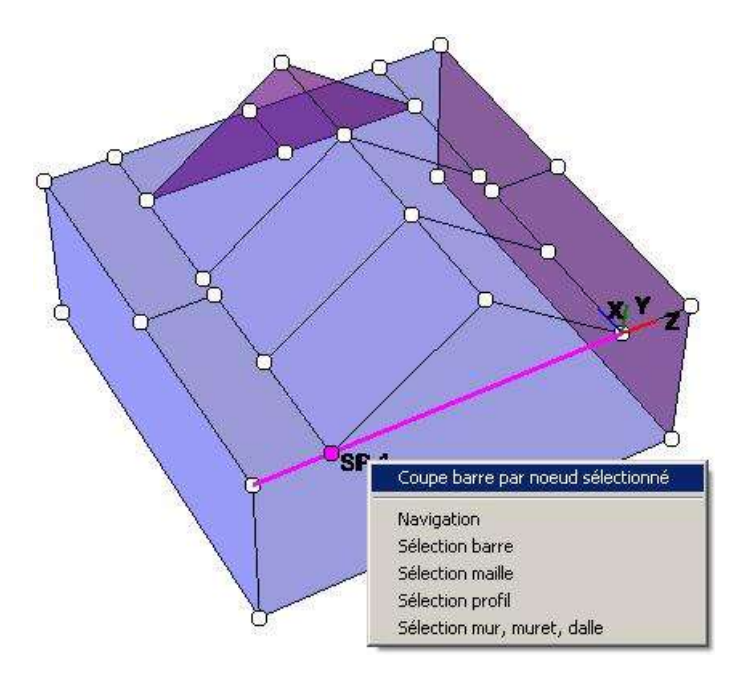

# **5. VALEURS DELTA VERRIERE**

Pour avoir les mêmes largeurs de tous les remplissages et tous les entretoises verrière, il faut diviser la maille en utilisant des valeurs delta ! Cette valeur est paramétrisé dans les modèles paramétriques.

## Trapèze Allure 69 : valeurs delta = -3

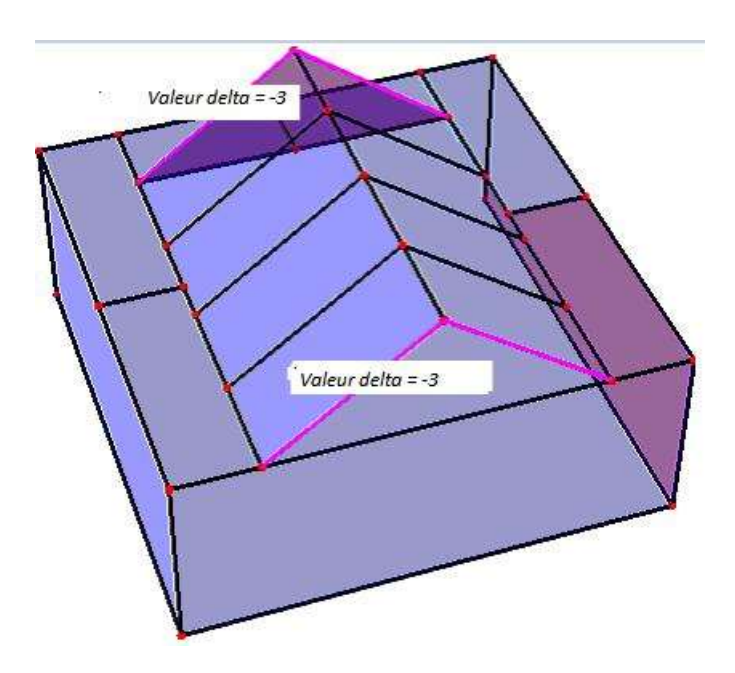

## 6. MODELES AVEC DEBORDEMENT

## 6.1 MODELES AVEC DEBORDEMENT STANDARD

A partir d'une construction normale (sans débordement), on peut ajouter un débordement dans lequel on peut cacher le caisson des coulisses. La profondeur de ces débords est fixe ! Pour le type Pure, on récupère le cheneau Equinox.

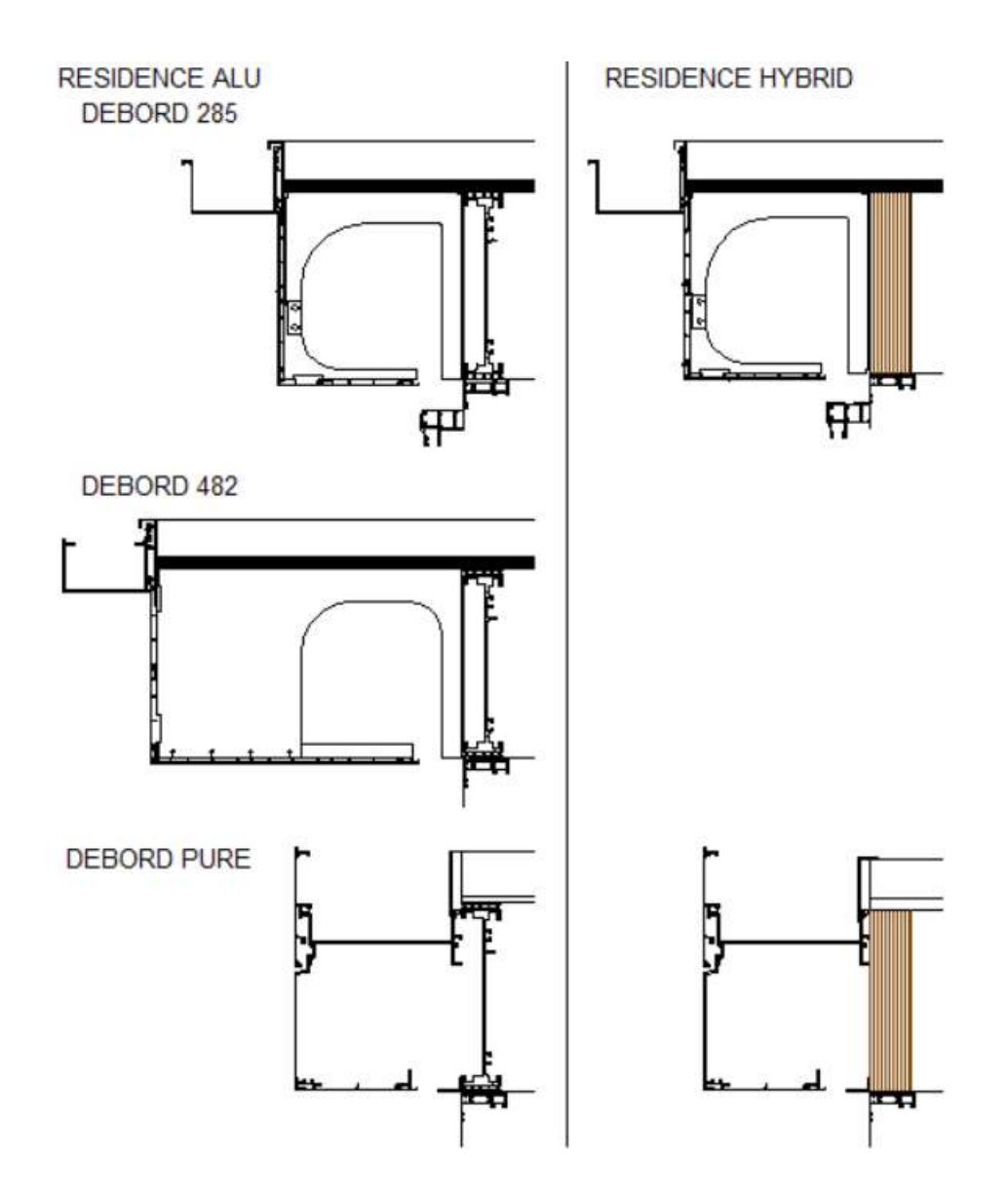

## 6.2 MODELE AVEC <u>DEBORDEMENT MULTIPLE</u>, avec ou sans vollet

<u>Si l'habillage en dessous du débord en bardage</u> <u>Alu</u>, alors la profondeur de ce débordement est déterminée par la dimension et le nombre des planchettes en Alu. La formule suivante vous aidera de trouver la distance X :

Sans volet: X = 36.5 + (n \* 124) (n = nombre de planchettes) Avec volet: X = 101.5 + (n \* 124) (n = nombre de planchettes)

Si habillage dessous du débord en bardage bois, alors la profondeur est libre.

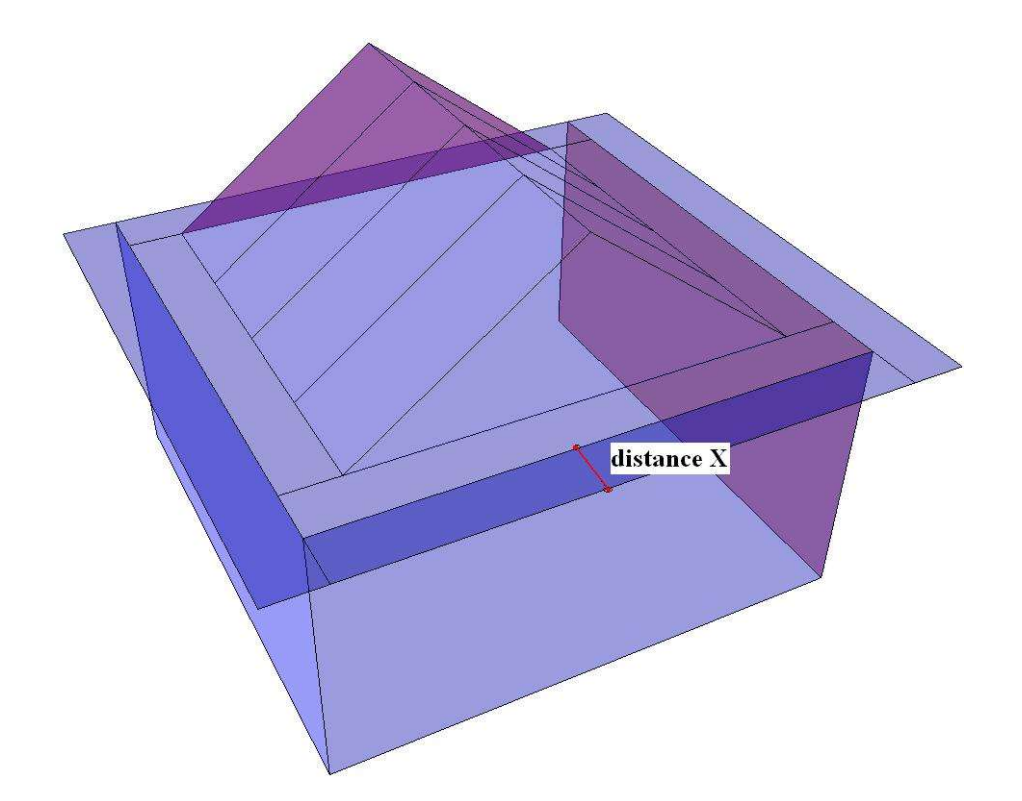

# 7. HABILLAGE

Avant l'habillage, il est conseillé de cocher les filtres

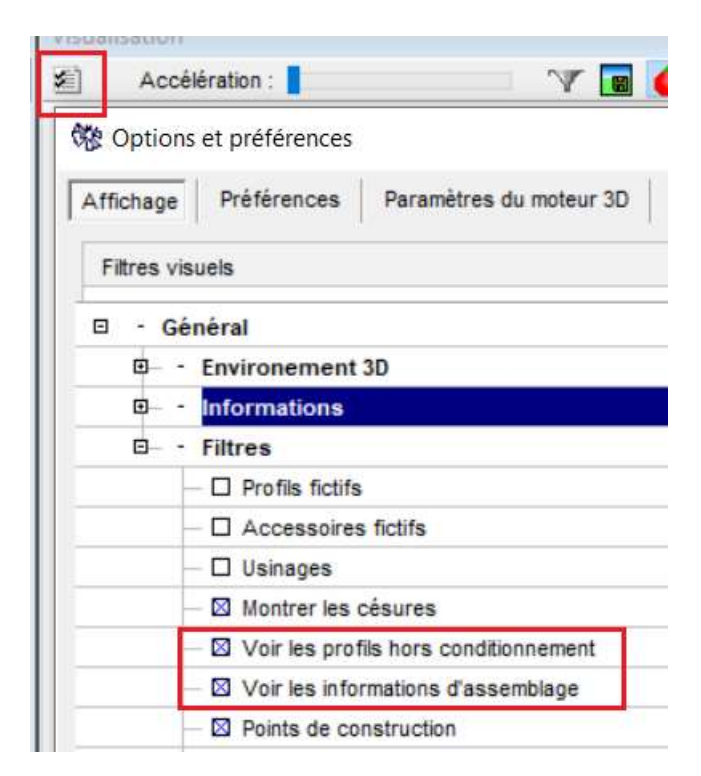

### • 'Voir les profils hors conditionnement'

Si certains profils sont hors conditionnement (profils : couleur rouge !), en fabrication, il faut faire une césure pour manipuler les débits ! Sans césure manuel, Cover sort les débits comme choisir dessous

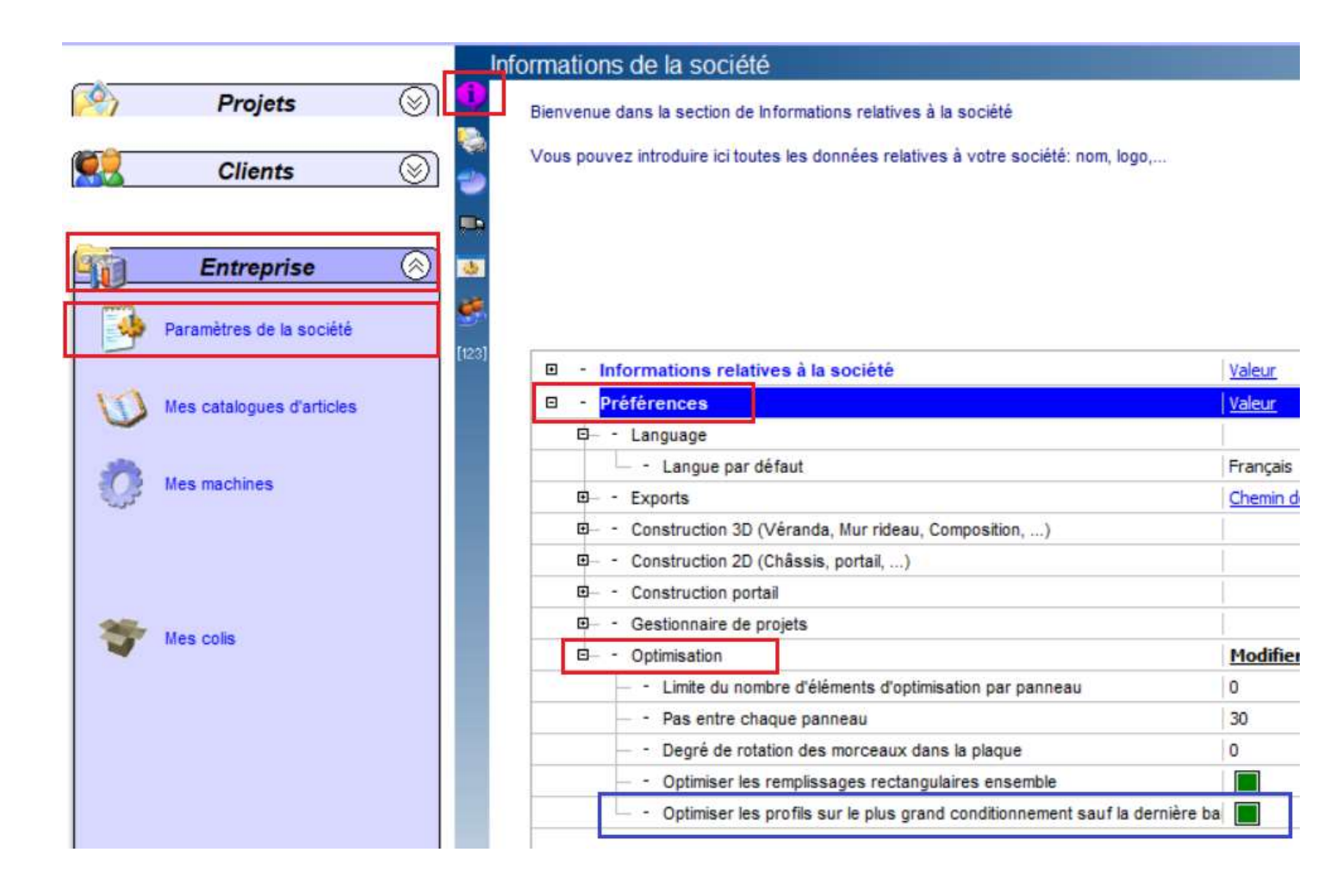

• 'Voir les informations d'assemblage '

Si certains nœuds ne sont pas encore encodés (triangle jaune au nœud !), l'utilisateur doit faire manuellement les actions pas encore encodées.

## 8. MULTI REMPLISSAGE

## 8.1 Prix surfacique

Il est possible d'ajouter un prix sur les multi-remplissages de la Résidence : plateforme horizontale et cotés verticaux. (En affichage '*mode fabrication – conception* ': habillage des multi-remplissages possible par sélection ces mailles horizontales).

- Si on utilise le module statique, on doit insérer ces multi-remplissages pour que les poids réels soient mis dans ce calcul.

- Ou pour des raisosn d'un présentation plus réaliste.

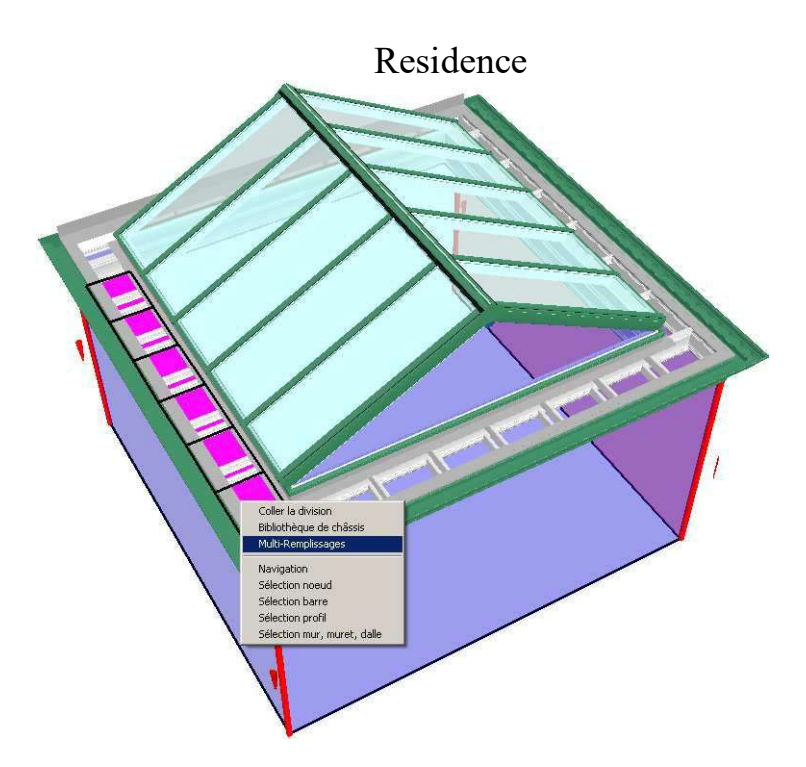

4 ou 5 couches (seulement en utilisant la placoplâtre) :

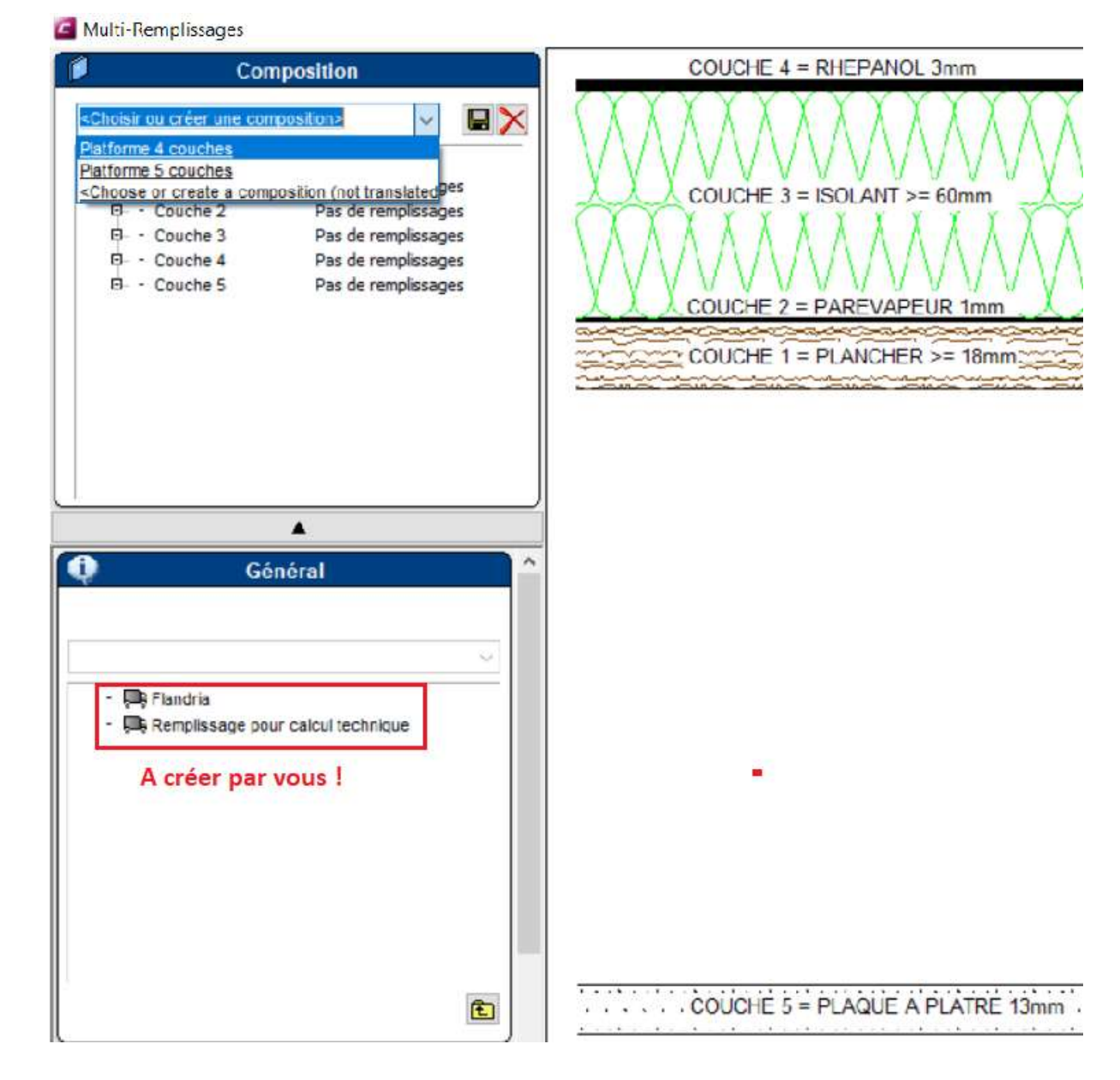

Il suffit d'ajouter des remplissages 'type panneau' dans votre bibliothèque de remplissage.

- Couche 1 = plancher
- Epaisseur  $\geq 18$  mmà votre prix par m<sup>2</sup> Couche 2 = pare vapeurEpaisseur = 1 mmà votre prix par  $m^2$
- Couche 3 = isolant

Epaisseur  $\geq 60$  mmà votre prix par m<sup>2</sup>

- Couche 4 = couche étanchéité Epaisseur = 3 mm à votre prix par m<sup>2</sup>
- Epaisseur = 3 mm à votre prix par m<sup>2</sup> Couche 5 = placoplatre

## Residence Terras Veranda

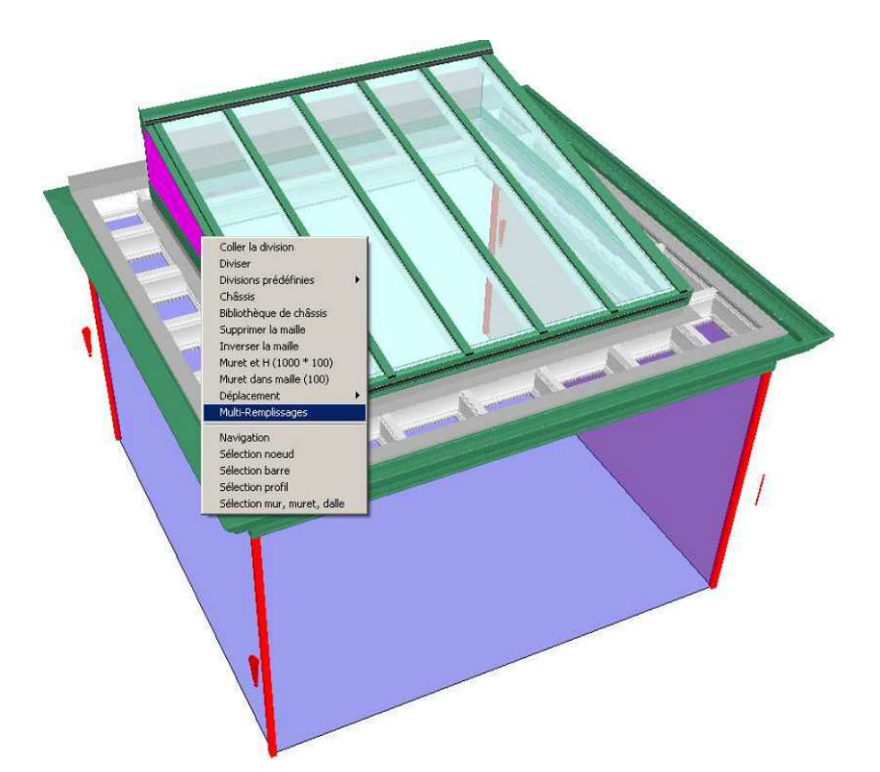

#### Multi-Remplissages

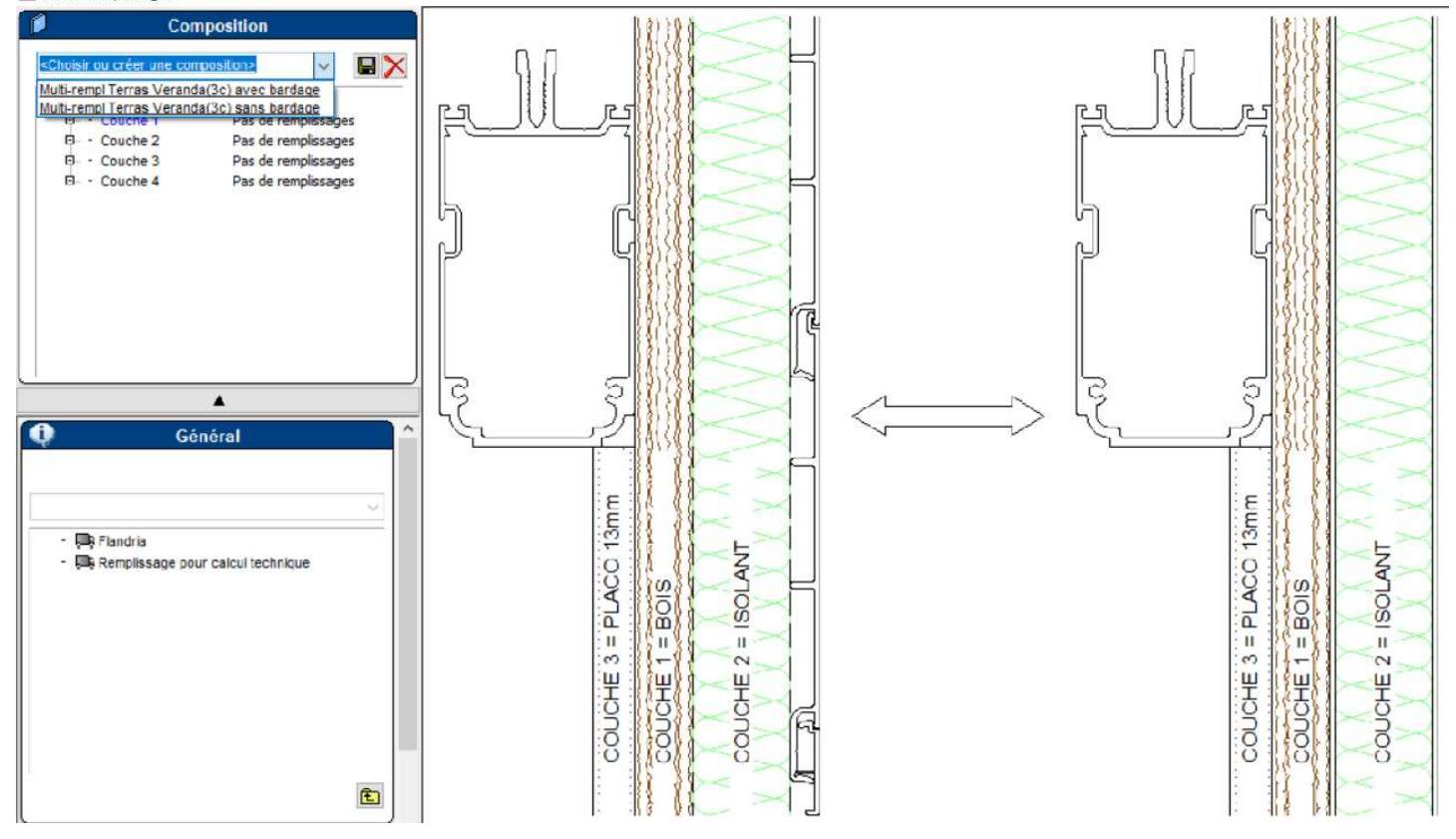

- Couche 1 = plancher
- Couche 2 = isolant
- Couche 3 = placoplâtre
- Epaisseur  $\ge 18$ mm à votre prix par m<sup>2</sup> Epaisseur  $\ge 60$ mm à votre prix par m<sup>2</sup> Épaisseur = 3mm à votre prix par m<sup>2</sup>

## 8.2 Prix linéaire

Il est possible d'ajouter un prix sur les multi-remplissages verticales

<u>plancher</u>' (dessin 1)
<u>isolant</u>' (dessin 2)
<u>placoplâtre</u>' (dessin 3)
tole pliée mural' (dessin 4)
au niveau des barres type costière / costière droite (& -cloison)
au niveau des barres type chéneau (chéneau débord, traverse entre poteaux)
au niveau des barres type costière et traverse entre poteaux !

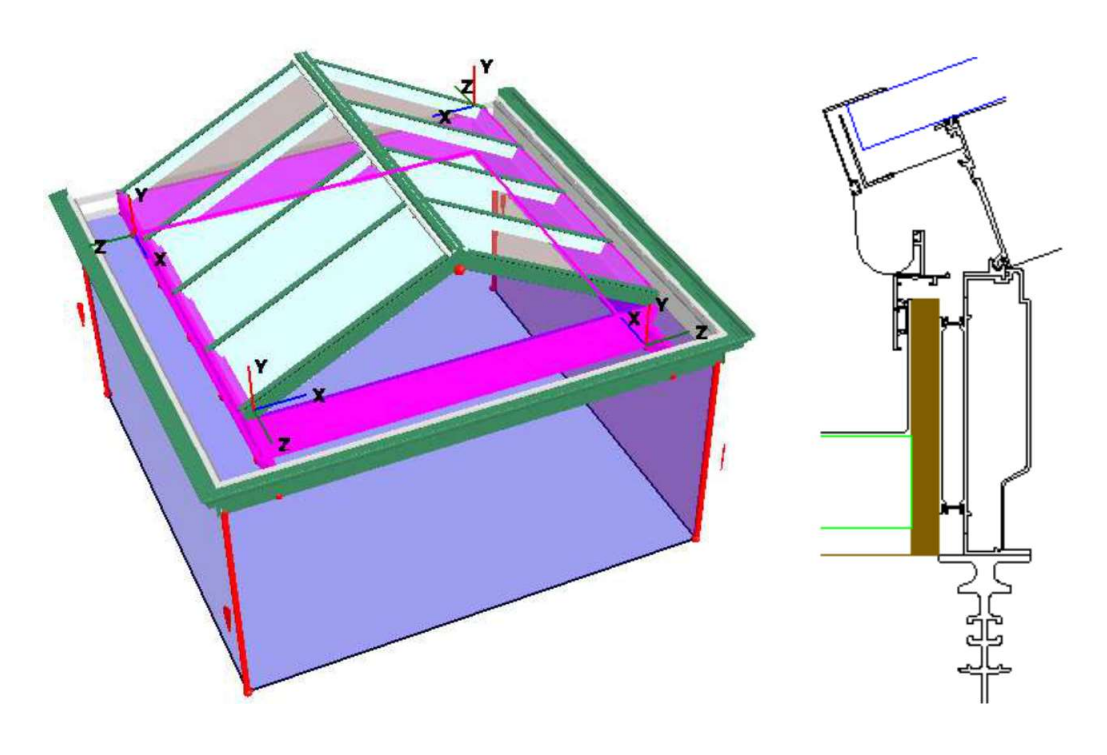

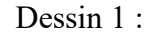

Dessin 2 :

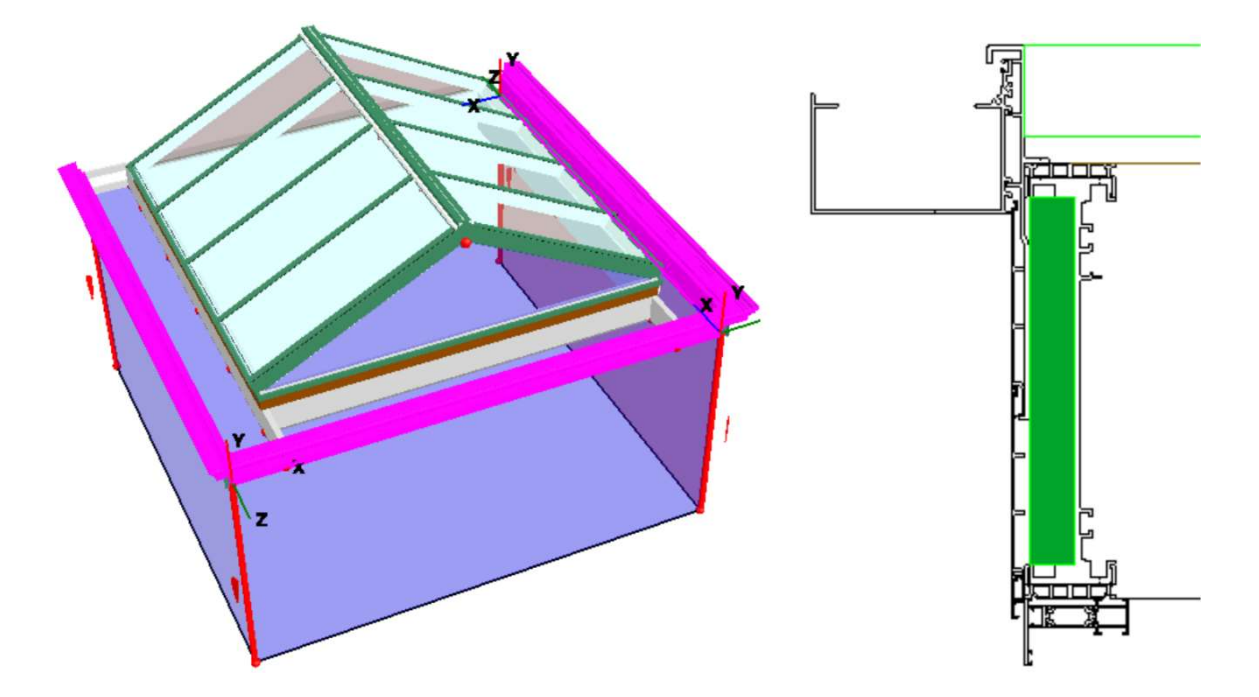

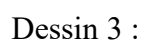

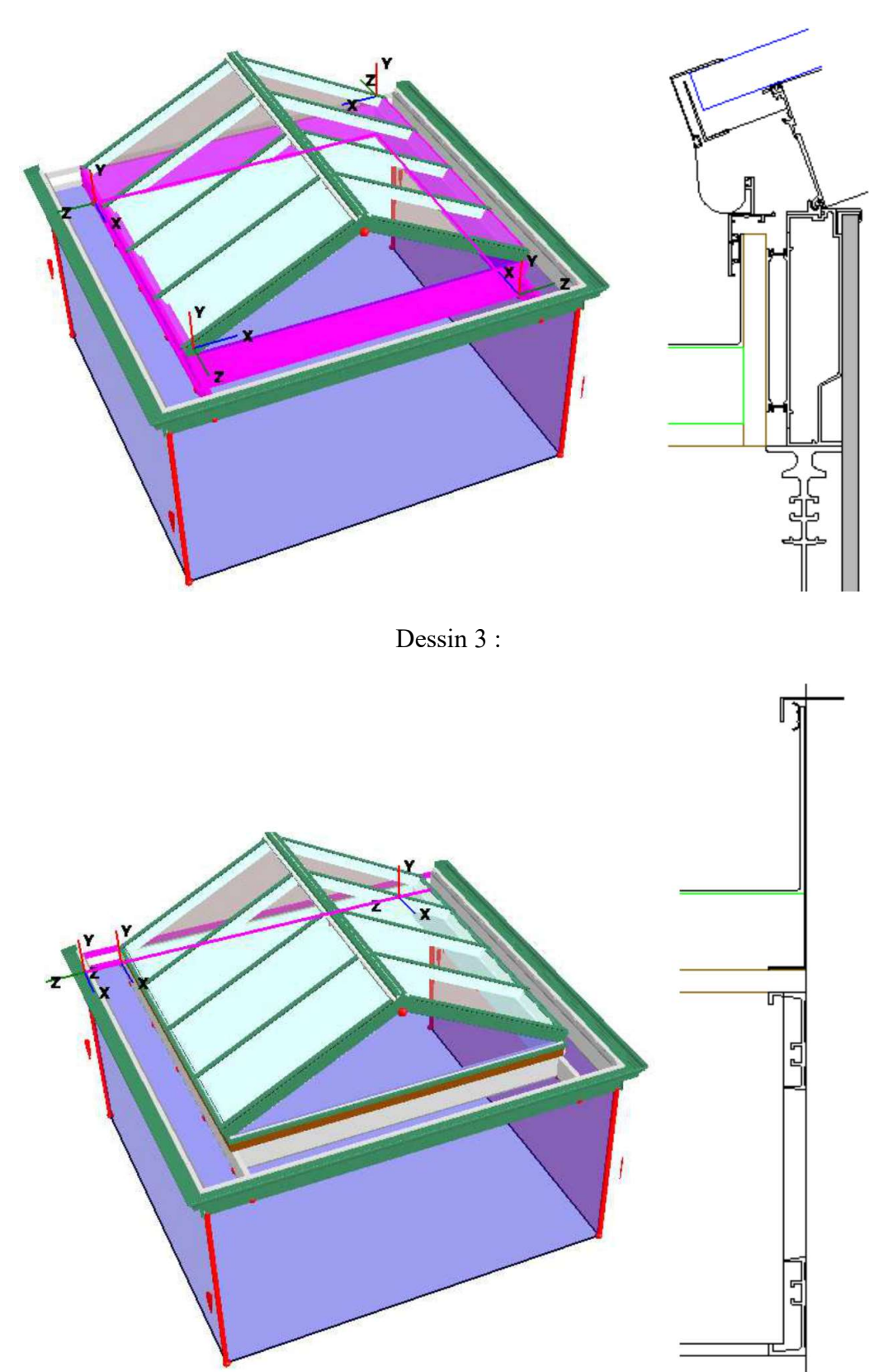

Pour activer ce prix linéaire, il suffit de changer les remises : Flandria a encodé un prix linéaire pour ces articles = 100 m, en changeant ces remises (%), on peut arriver à un prix réaliste (p.e. une remise de 99%, donne un prix linéaire de 1€/m).

|          |                           | Ē     | ournisseurs                                                       |            |  |
|----------|---------------------------|-------|-------------------------------------------------------------------|------------|--|
| (?)      | Projets                   | 🔘 🍳   | Bienvenue dans la section gérant les fournisseurs.                |            |  |
| <u> </u> | Clients                   | 🔘 🎽   | Vous pouvez dans la première partie créer vos propres fournisseur |            |  |
| Si)      | Entreprise                |       | fournisseurs techniques (ayant une base de donne                  | ée).       |  |
| 3        | Paramètres de la société  | ٠     | - Sélectionnez un fournisseur :                                   | Flandria   |  |
|          |                           | [123] | <ul> <li>Version du paramétrage :</li> </ul>                      | 2021.3     |  |
| U        | Mes catalogues d'articles |       | Référence client                                                  |            |  |
| 10.0     |                           |       | Postes de main d'oeuvre                                           |            |  |
| 10       | Mes machines              |       | E - Remise fournisseur                                            | Valeur (%) |  |
| 533      | CHINE HE CHINESE          |       | Remise profil                                                     | 0          |  |
|          |                           |       | <ul> <li>– Remise accessoire</li> </ul>                           | 0          |  |
|          |                           |       | <ul> <li>Remise brosse, joint &amp; PVC</li> </ul>                | 0          |  |
|          |                           |       | <ul> <li>– Remise plancher Residence</li> </ul>                   | 0          |  |
| 1        | Mes colis                 |       | Remise isolant Residence                                          | 0          |  |
| -        |                           |       | Remise placoplatre Residence                                      | 0          |  |
|          |                           |       | <ul> <li>– Remise joint silicone</li> </ul>                       | 0          |  |
|          |                           |       | <ul> <li>– Remise fond de joint</li> </ul>                        | 0          |  |
|          |                           |       | Remise tole pliée                                                 | 0          |  |
|          |                           |       | - Remise bardage bois Residence                                   | 0          |  |

# 9. VARIABLES

## 9.1 VARIABLES DE CONSTRUCTION

## 9.1.1 VARIABLES CONSTRUCTION – RESIDENCE-

| - | 👷 VARIABLES CONSTRUCTION RE       | ESIDENCE       |
|---|-----------------------------------|----------------|
| P | Choix type Residence ?            | RESIDENCE ALU  |
| H | 🗐 Type main d'oeuvre Atelier      | Choix Flandria |
| F | 🖉 Main d'oeuvre chantier (heures) | 0              |
| F | 🖉 Quantité tube mastic étanchéité | 0              |
| H | Quantité tube colle PVC ?         | 0              |
| - | Quantité nettoyant ?              | 0              |
| F | Stylo retouche ?                  | Non            |

CHOIX TYPE RESIDENCE. On a le choix entre Résidence Alu ou Résidence Hybrid.

- Hybrid : toutes les poutres sont en bois sauf les poutres de support de la verrière.

#### TYPE MAIN D'ŒUVRE ATELIER

- soit on utilise les mains d'œuvre proposées par Flandria (en automatique, la feuille exel est disponible)
- soit on utilise ses propres mains d'œuvre « Utilisateur » (insérer manuellement les <u>heure</u>s de travail)

MAIN D'ŒUVRE CHANTIER. Vos propres mains d'œuvre (insérer manuellement les heures de travail)

<u>AUTRES.</u> On peut ajouter des produits de finition : tube mastique, tube colle PVC, produit nettoyant ou stylo de retouche.

#### 9.1.2 VARIABLES CONSTRUCTION – CHEVRON-

| 1 | 2 VARIABLES CONSTRUCTION -    | CHEVRON-                  |
|---|-------------------------------|---------------------------|
|   | - 🖉 Choix chevron: 105 - 80 ? | Chevron-105               |
|   | Renfort chevron ?             | Non                       |
|   | Isolation thermique chevron ? | Oui                       |
|   | Allongement capot chevron ?   | Avec embout capot chevron |
|   | - 🗐 Choix empannon ?          | Choix automatique !       |
|   | - 🗐 Choix joint vitrage ?     | Choix automatique !       |

<u>CHOIX CHEVRON</u> Choix entre les chevrons type styl ou eco (variable visible uniquement s'il n'y a pas d'arêtiers).

<u>CHOIX CHEVRON 105-80</u> Choix entre chevron\_105 ou petit chevron\_80.

<u>RENFORT CHEVRON</u> Possibilité de mettre des renforts dans les chevrons\_105 plans.

ISOLATION THERMIQUE CHEVRON Possibilité de mettre un isolant PVC, par défaut mis !

<u>ALLONGEMENT CAPOT CHEVRON</u> Possibilité de changer l'allongement des capots chevrons au niveau de faîtière simple ou double. Sans ou avec embouts PVC.

<u>CHOIX EMPANNON</u> Si dans la verrière, il y a un arêtier ou une noue, il y a la possibilité de mettre de chevron\_105 ou de petit chevron\_80 (par défaut) sur les barres que sont connectés avec les barres arêtier ou noue.

<u>CHOIX JOINT VITRAGE</u> Possibilité de mettre un joint chevron 2 ou 6mm. Par défaut, il y a toujours le joint 2mm.

## 9.1.3 VARIABLES CONSTRUCTION -CHENEAU -

| ·  | VARIABLES SUR BARRE CHENEAU   |                      |  |
|----|-------------------------------|----------------------|--|
| \$ | Choix sabliere tour?          | Sabliere-Variant-Res |  |
| \$ | Cheneau tour?                 | Oui                  |  |
| \$ | Choix rehausse cheneau tour ? | Doucine droite       |  |

Ces variables s'affichent seulement sur une construction Résidence type tour.

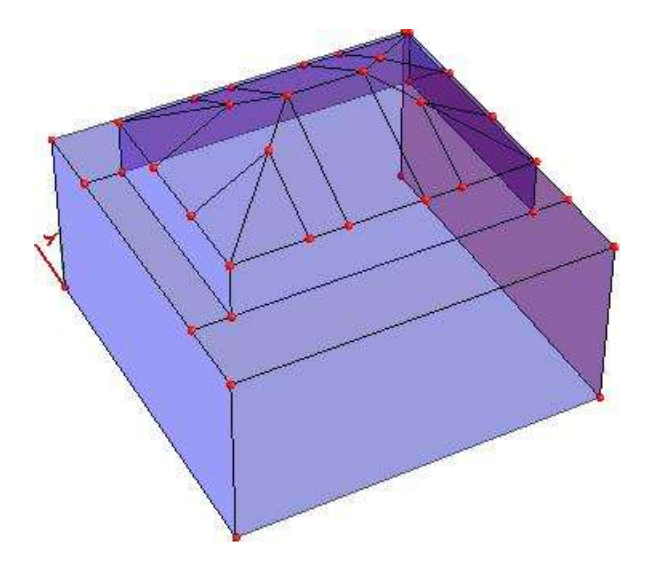

CHOIX SABLIERE TOUR Possibilité de mettre « la sablière Variant » ou « un poteau 50/125 » comme sablière.

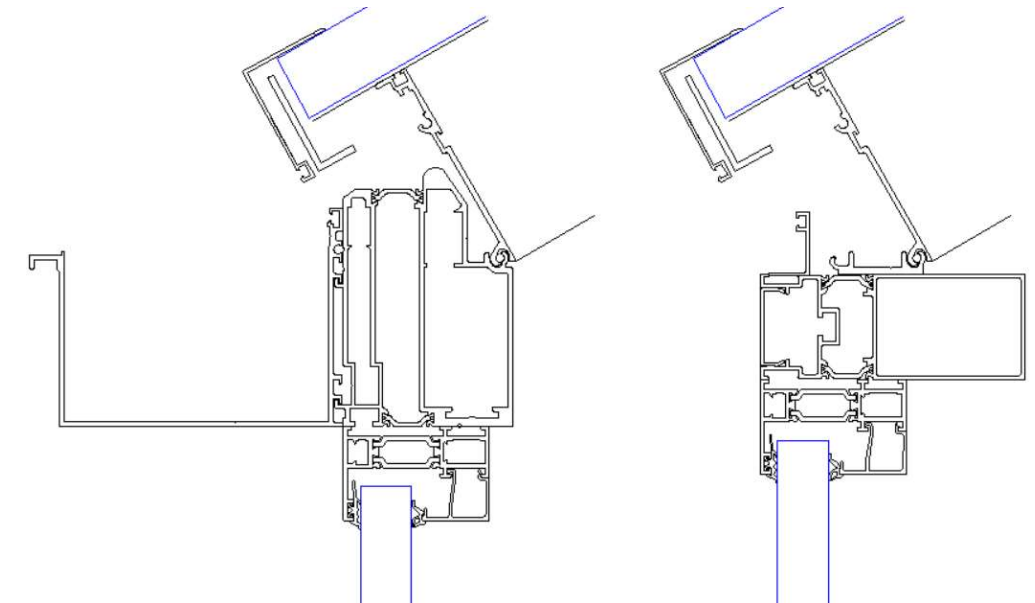

Ces variables s'affichent seulement si choix « Sablière Variant » :

- CHENEAU TOUR : Choix sans/avec chéneau.

]

- CHOIX REHAUSSE CHENEAU TOUR : Choix, si avec chéneau, entre 3 types de rehausse.

## 9.1.4 VARIABLES CONSTRUCTION -CHENEAU DROIT & DEBORD -

| - | VARIABLES CONSTRUCTION -CHENE        | AU DROIT & DEBORD-   |
|---|--------------------------------------|----------------------|
| - | Choix rehausse cheneau ?             | Doucine droite       |
| - | Double rehausse cheneau ?            | Non                  |
| - | Débord standard ?                    | Petit Débord         |
| - | Epaisseur bois + isolant = mm ?      | 78                   |
| - | Choix finition bardage debords ?     | Finition debord bois |
| - | Choix épaisseur (mm) support bois ba | 18                   |
| - | Choix equerre finition ?             | L40x20x2             |
| - | Choix coupe poutre ?                 | Coupe biseau         |
| - | Choix rehausse chassis&poteau ?      | Poteau th_25x125     |
| - | Profil spot ?                        | Oui                  |
| - | Ornement cheneau ?                   | Oui                  |
| - | Distance entre ornements ?           | 40                   |
| - | Choix ornement s/ bardage ?          | Sans ornement        |
| - | Coffre rideau ?                      | Oui                  |
| L | L15x15x1.5 finition ?                | Non                  |

CHOIX REHAUSSE CHENEAU 3 types de rehausse chéneau sont possibles

Cette variable s'affiche seulement si on a choisi la rehausse droite : <u>- DOUBLE REHAUSSE CHENEAU</u>

<u>DEBORD STANDARD</u> A partir d'une construction sans débord, on peut ajouter un des 3 types de débordement pour Residence Alu ou de 2 types de débordement pour Residence Hybrid. (Voir 6.1)

<u>EPAISSEUR bois + isolant</u> Possibilité de choisir l'épaisseur de la plateforme, épaisseur  $\geq$  78mm (18+60).

Ces variables s'affichent seulement si variables « débord standard » est activé :

<u>- CHOIX FINITION BARDAGE DEBORD</u> Sur un débord hors-standard, on a le choix de mettre en dessous du bardage une équerre de finition en Alu ou en bois.

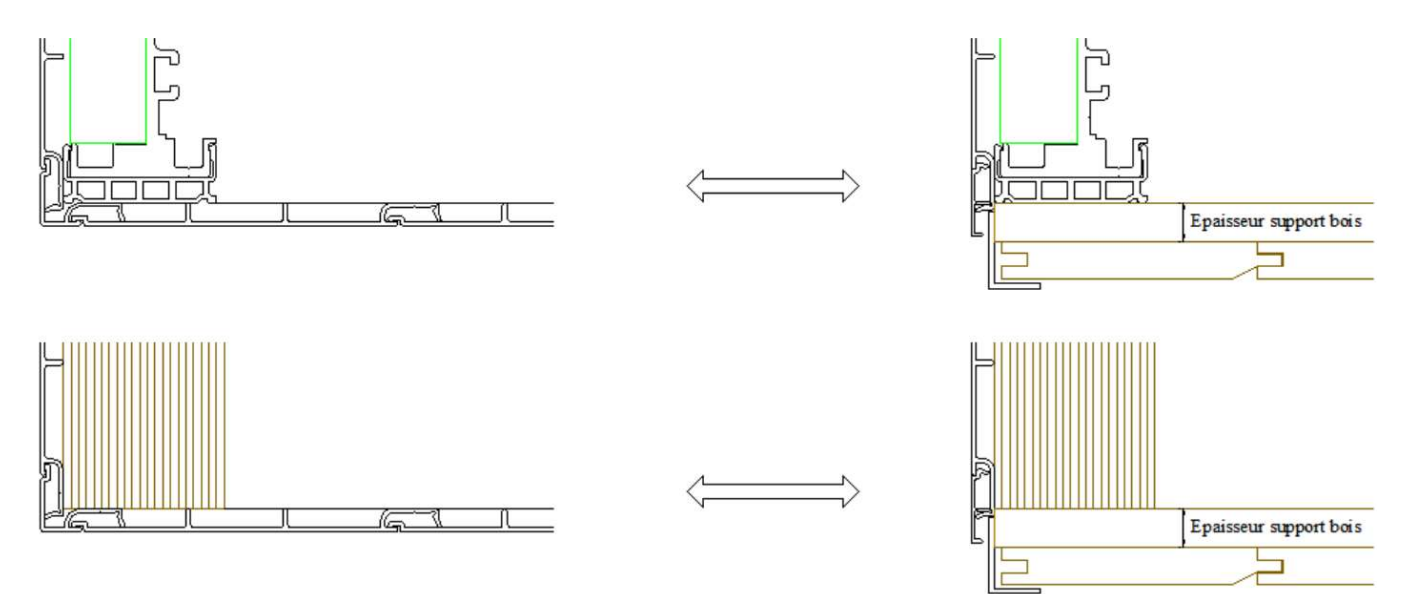

Ces variables s'affichent seulement si on a choisi un finition en bois : <u>- EPAISSEUR SUPPORT BOIS</u> On peut ajouter une épaisseur.

- EQUERRE FINITION BOIS On peut ajouter une équerre de finition.

<u>CHOIX COUPE POUTRE</u> Par défaut, les poutres sur les poutres (+chéneau) principales sont coupées en biseau. Pour la Résidence Alu, ceci est nécessaire pour un bon résultat thermique (liaison plaques isolantes fermé dans les coins !)

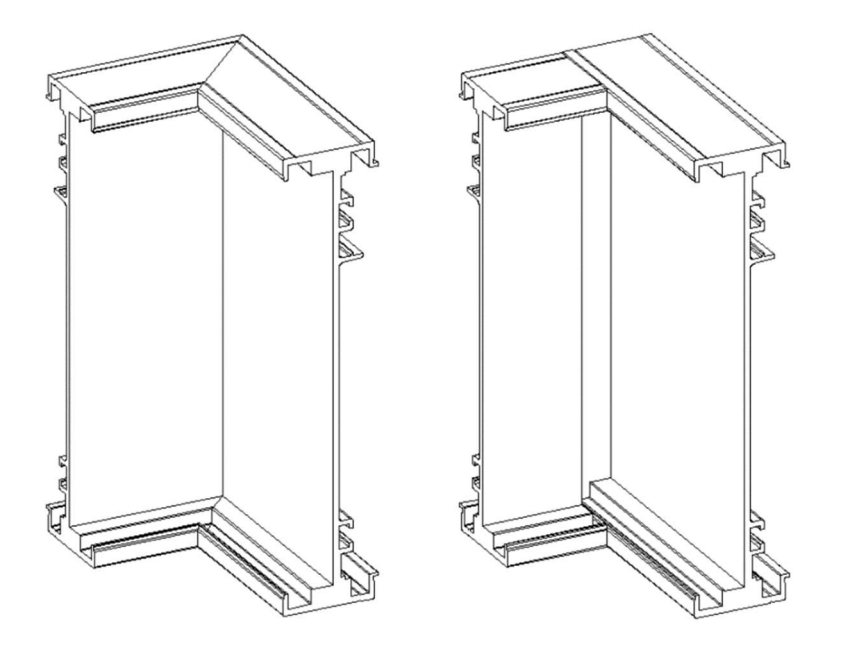

<u>CHOIX REHAUSSE CHASSIS & POTEAU</u> Au-dessus des châssis et poteaux, on peut ajouter horizontalement le poteau, 25x125 (999309) ou 50x125 (999294). Ainsi la finition à l'intérieur (p.e. plaques à plâtres, coffre rideau, ....) sera plus simple: pas de découpe à faire si les profondeurs des châssis & poteaux sont différentes !

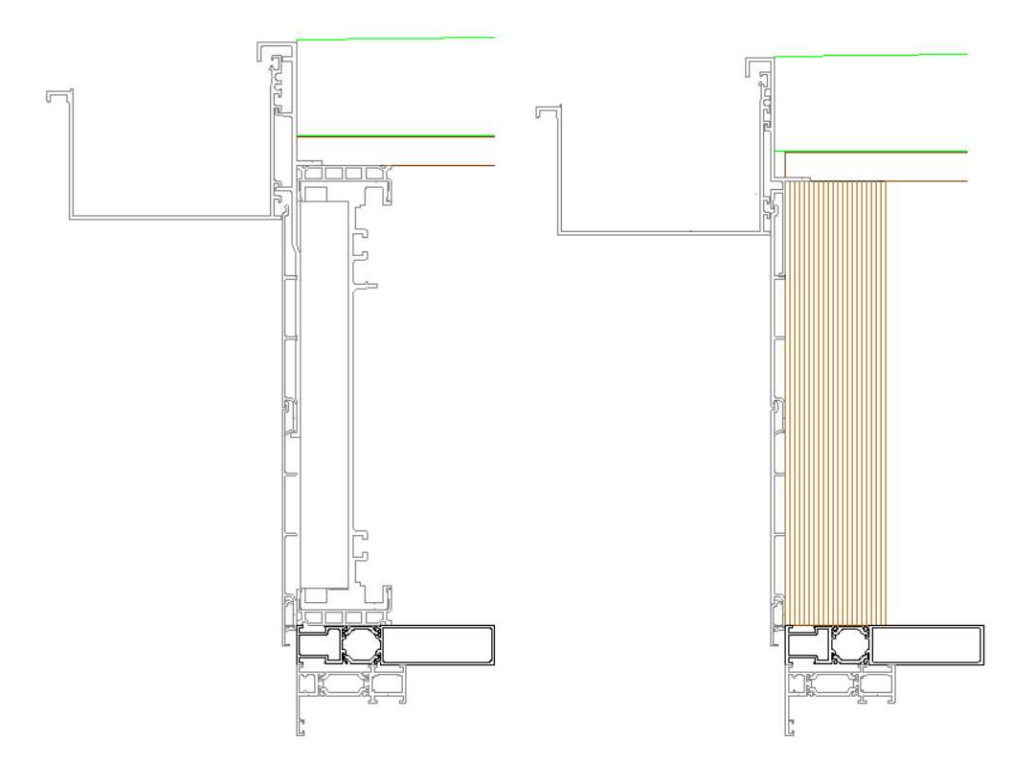

PROFIL ORNEMENTS Au-dessous le chéneau on peut mettre un profil pour ornements

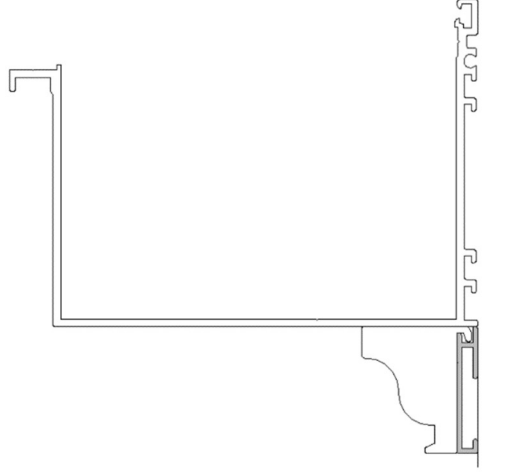

<u>PROFIL SPOTS</u> Au-dessus un chéneau on peut mettre un profil pour spots sans/avec ornements

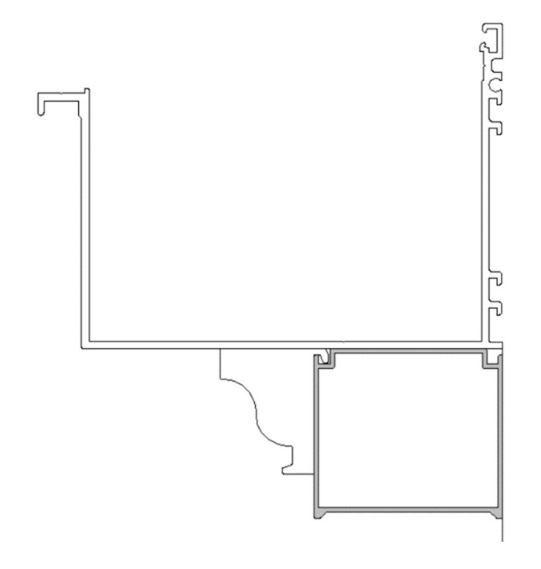

Ces variables s'affichent seulement si variables « profil ornements » ou « profil spot » est activé : <u>- ORNEMENTS CHENEAU</u> Possibilité de mettre des ornements sur le profil ornement ou le profil spots

- DISTANCE ENTRE ORNEMENTS Possibilité à changer la distance entre ornements

CHOIX ORNEMENTS SUR BARDAGE Choix de 2 types d'ornements bardage

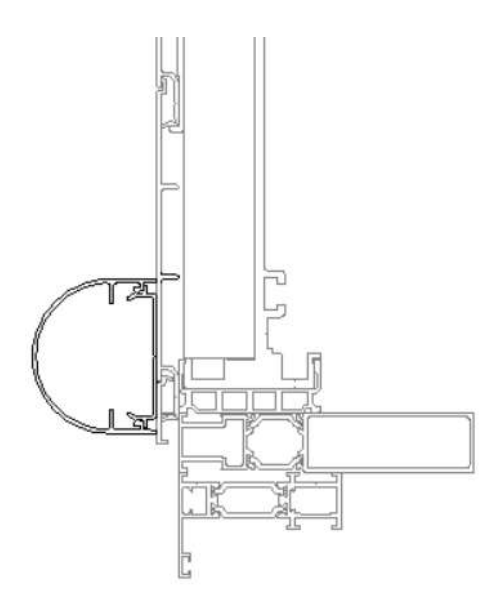

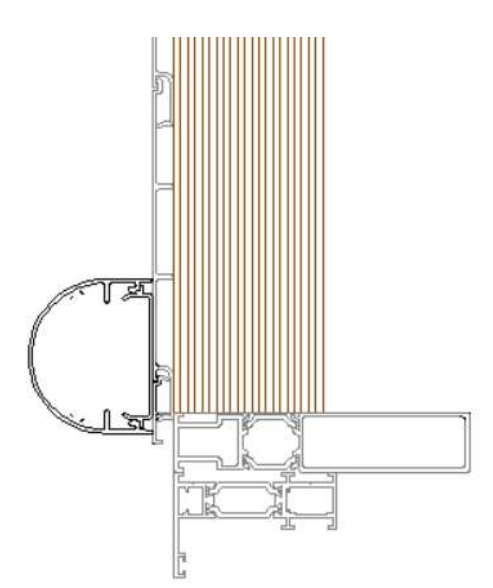

## COFFRE RIDEAU ? Possibilité de mettre un coffre rideau

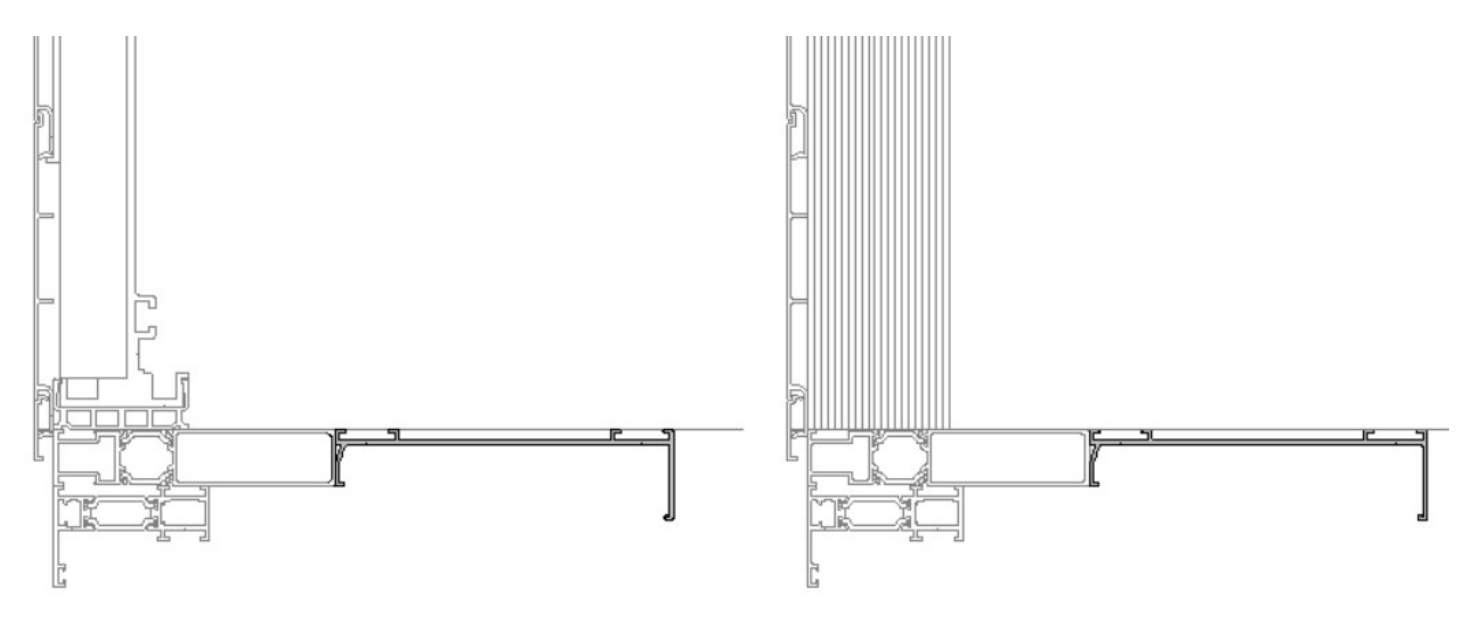

## 9.1.5 VARIABLES CONSTRUCTION -COSTIERE-

| - | 2 VARIABLES CONSTRUCTION -C       | OSTIERE-              |
|---|-----------------------------------|-----------------------|
| 1 | 🔄 Choix quantité rehausses costie | 1 x rehausse costiere |
|   | Finition costiere ?               | Oui                   |
|   | 🖉 Choix épaisseur (mm) bois costi | 18                    |
|   | Placoplatre ?                     | Non                   |

<u>CHOIX QUANTITTE REHAUSSE COSTIERE</u> Possibilité d'ajouter 1 (par défaut) ou plusieurs rehausses (431520) sur la costière.

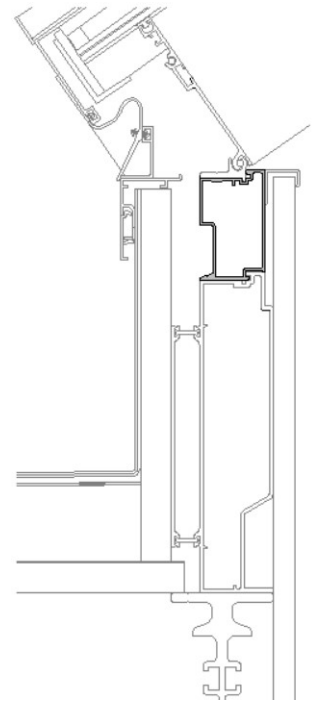

FINITION COSTIERE Il est possible d'ajouter une finition intérieure (150587) sur la costière.

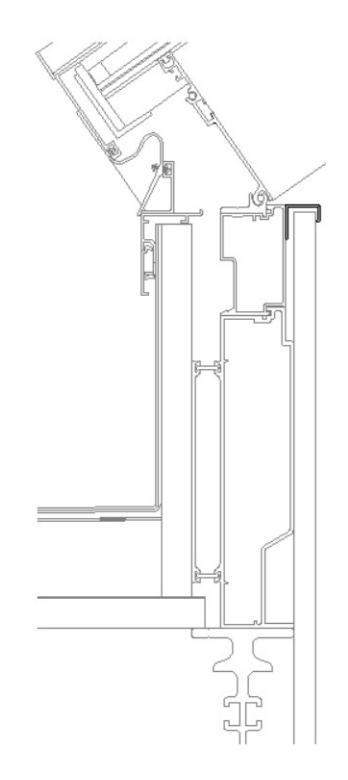

<u>CHOIX EPAISSEUR BOIS COSTIERE</u> Possibilité de modifier l'épaisseur du bois vertical sur la costière. Pour trapèze Allure 69 : épaisseur bois $\leq$  39mm ! Quand on change l'épaisseur du bois, le profil bardage L (520478) se déplace. Par contre : l'épaisseur du bois reste visuellement à 18mm.

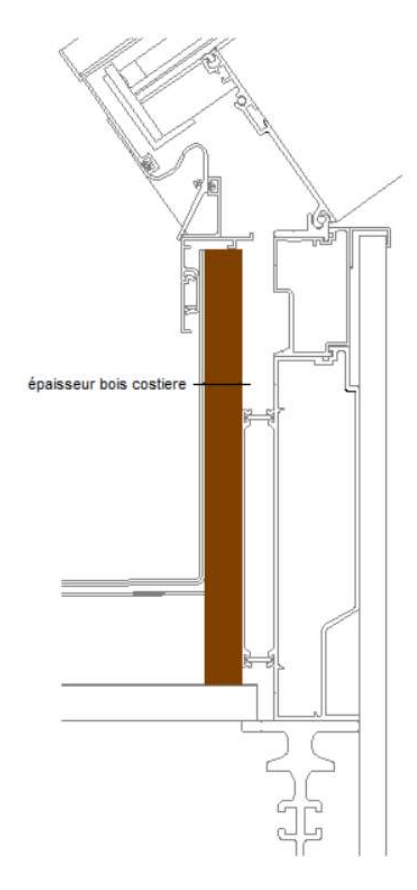

<u>PLACOPLATRE</u> Possibilité d'ajouter une finition placoplâtre sur la costière, coté verriere.

### 9.1.6 VARIABLES CONSTRUCTION – DOUBLE FAITIERE-

| 2 VARIABLES CONSTRUCTION              | -DOUBLE FAITIERE- |
|---------------------------------------|-------------------|
| -Sillsolation thermique double faitie | er Non            |
| Tirants supplémentairs ?              | 0                 |
| Fleur de lys ?                        | Oui               |
| Distance entre fleur de lys ?         | 0                 |
| Pointe de gui ?                       | Non               |

ISOLATION THERMIQUE DOUBLE FAITIERE Possibilité de mettre un isolant PVC, pas mis par défaut !

<u>TIRANTS SUPPLEMENTAIRES</u> Le tirant en dessous du chapiteau (Victory) s'est mis en automatique ! Avec cette variable, on peut ajouter des tirants supplémentaires. Pour déterminer le nombre de tirants : une feuille de calcul Excel est disponible ! (Les tirants ne sont jamais visibles en Cover !)

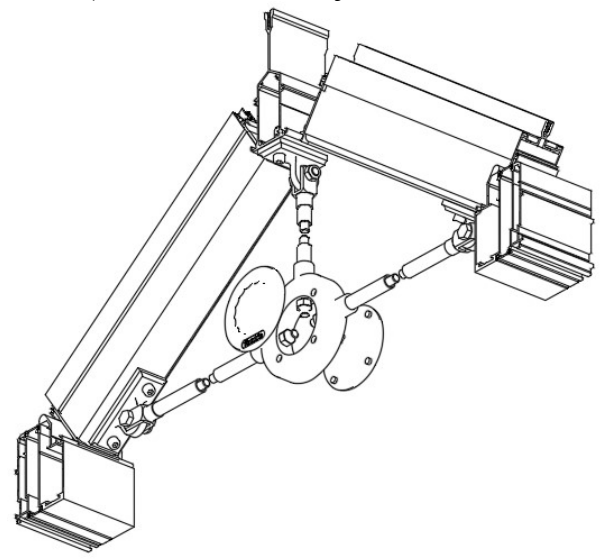

FLEURS DE LYS Possibilité de mettre des ornements 'fleurs de lys' sur le capot double faîtière

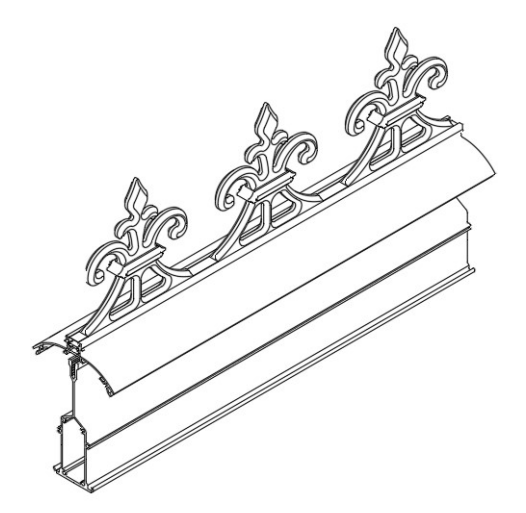

Cette variable s'affiche seulement si variables « fleurs de lys » est activé : <u>- DISTANCE ENTRE FLEUR DE LYS</u> On peut déterminer la distance entre ces ornements. <u>POINTE GUY</u> On peut mettre des ornements 'pointe de guy' sur les extrémités du capot double faîtière.

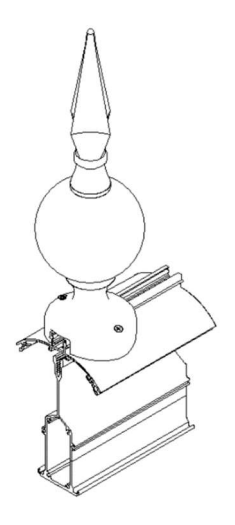

## 9.1.7 VARIABLE CONSTRUCTION – ARETIER-

| - 🚊 VARIABLES SUR BARRE AI    | RETIER |
|-------------------------------|--------|
| Bande Butyl sur aretier ?     | Non    |
| Isolation thermique aretier ? | Non    |
| Alongement bas_capot arel     | 0      |

<u>BANDE BUTYL SUR ARETIER ?</u> Pour une meilleure étanchéité (et isolation), on peut ajouter une bande de butyle sur l'arêtier

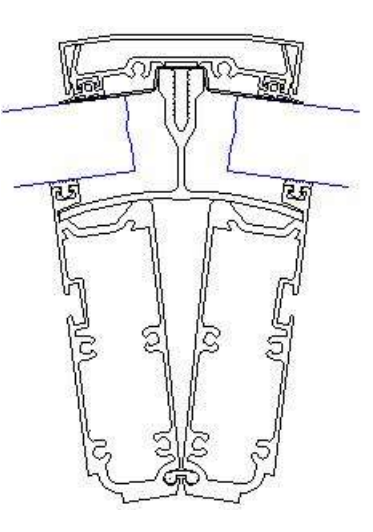

<u>ISOLATION THERMIQUE ARETIER ?</u> Possibilité de mettre un isolant PVC sur la clame, pas mis par défaut !

ALONGEMENT BAS\_CAPOT ARETIER Par cette variable, on peut adapter le retrait du capot, coté chéneau.

### 9.1.8 VARIABLE CONSTRUCTION –SOLIVE

| 👷 VARIABLES SUR BARRE | SOLIVE           |
|-----------------------|------------------|
| Choix solive ?        | Solive tubulaire |
| Choix capot solive ?  | Capot plat       |

<u>CHOIX SOLIVE ?</u> On peut choisir pour une solive simple ou tubulaire

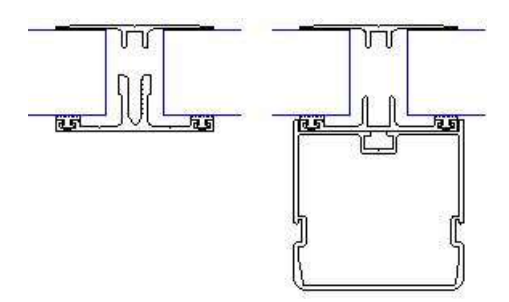

*Cette variable s'affiche seulement si variable « choix solive ? » est tubulaire :* <u>- CHOIX CAPOT SOLIVE</u> choix entre capot bride ou capot plat

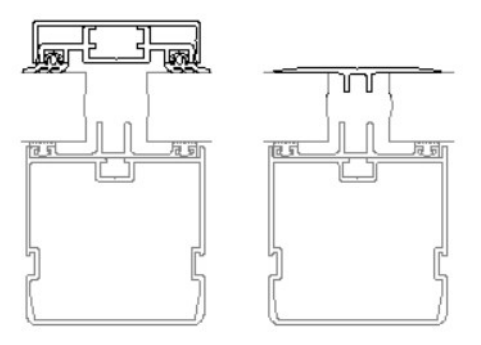

#### 9.1.9 VARIABLE CONSTRUCTION – POTEAU-

| - 😥 VARIABLES CONSTRUCTIO | N -POTEAU-              |
|---------------------------|-------------------------|
| Coullisse(s) ?            | Oui                     |
| Choix coulisse volet ?    | Coulisse volet standard |

*Cette variable s'affiche seulement s'il y a une barre chéneau débord ou une barre chéneau droote + debord standard (Voir 9.1.4), ou les constructions avec volets.* 

COULISSE ? Par défaut il y a des coulisses sur les poteaux

Cette variable s'affiche seulement si variable « coulisse » est activé : <u>- CHOIX COULISSE VOLET ?</u> Il y a 2 types de coulisse

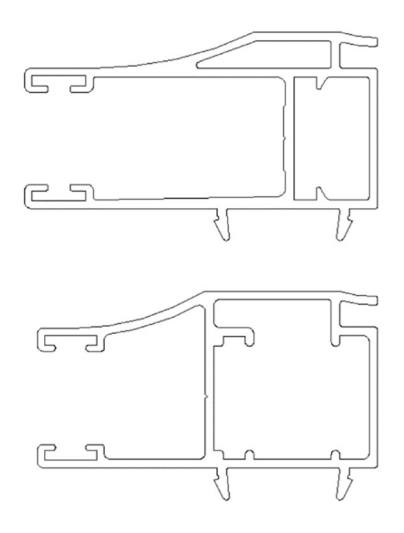

#### 9.1.10 VARIABLES CONSTRUCTION - TERRAS VERANDA-

| - 👷 VARIABLES CONSTRUCTION TE       | RRASSE VERANDA |
|-------------------------------------|----------------|
| Costiere TV ?                       | Non            |
| - Choix habillage maille vert. TV ? | Avec bardage ! |
| - Choix épaisseur (mm) bois TV ?    | 18             |
| - Choix épaisseur (mm) isolant TV   | 30             |
| - Bande Butyl sur faitiere simple ? | Oui            |
| Choix solin faitiere ?              | Solin          |

<u>COSTIERE TV ?</u> Sur la barre costière droite au niveau des mailles verticales TV, il est seulement possible d'empiler un profil costière quand il s'agit d'une verrière TV, <u>contre mur</u> ! Une châssis trapèze peut se poser sur ce profil costière.

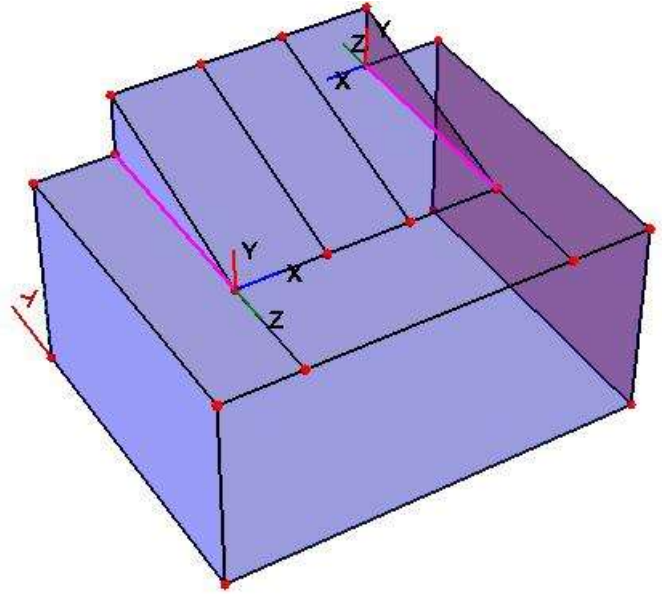

<u>CHOIX HABILLAGE MAILLE VERT TV ?</u> Par sélection multi-remplissage on a le choix entre :

- Avec bardage : panneau isolant + bardage (nombre planchettes à ajouter par variable de barre) voir 9.2.6)
  - Sans bardage : panneau Alu isolant

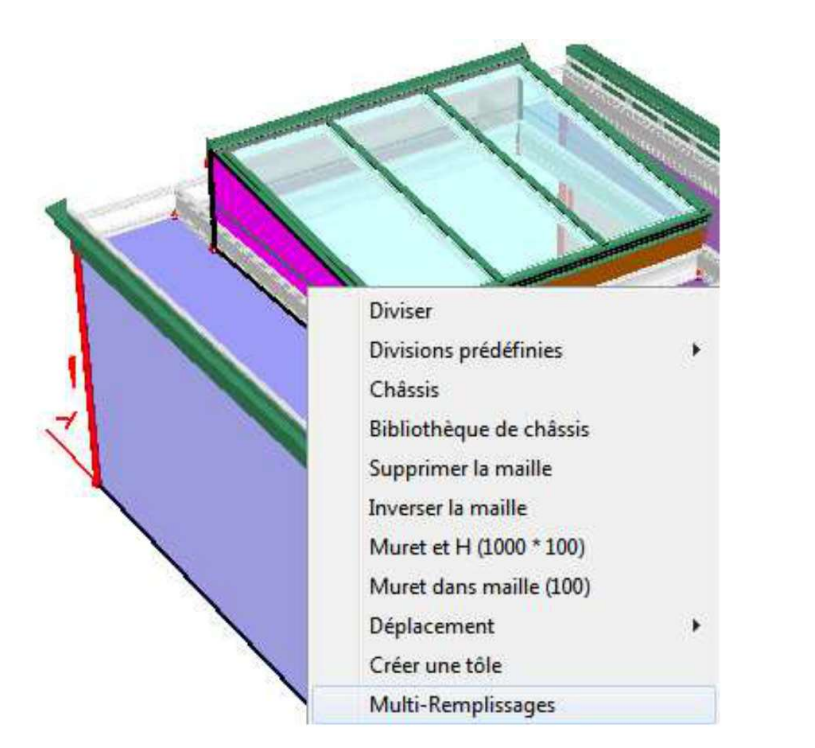

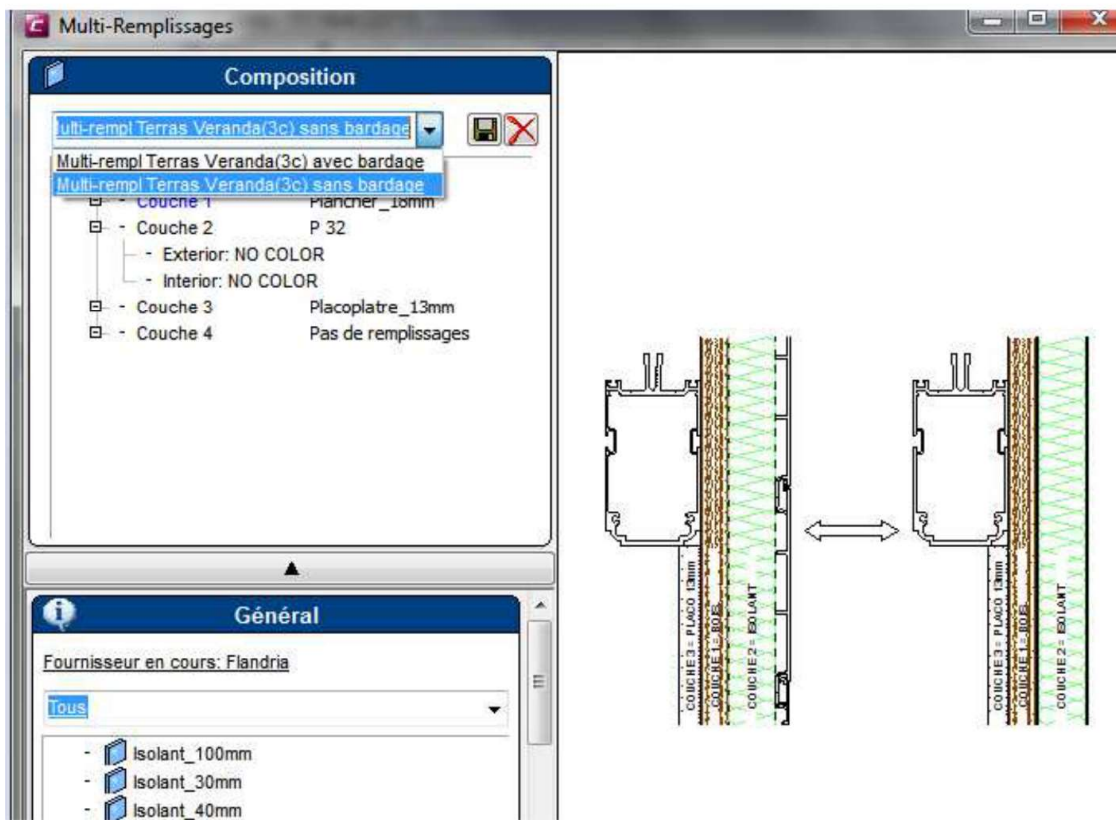

<u>CHOIX EPAISSEUR BOIS TV ?</u> Flandria préconise une épaisseur 18mm, mais l'utilisateur peut modifier l'épaisseur de cette couche verticale.

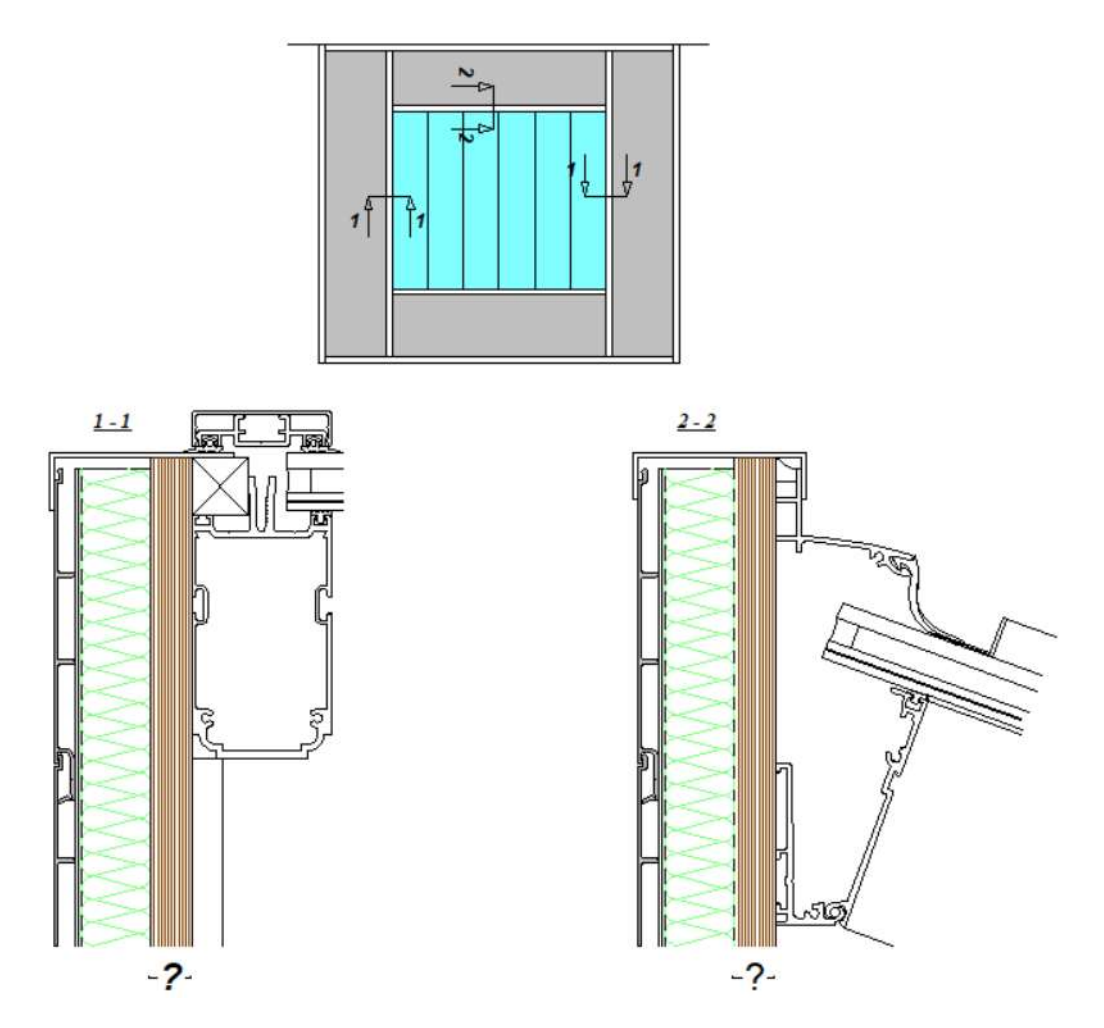

<u>CHOIX EPAISSEUR ISOLANT TV ?</u> Flandria préconise une épaisseur 30mm, mais l'utilisateur peut modifier l'épaisseur de cette couche verticale.

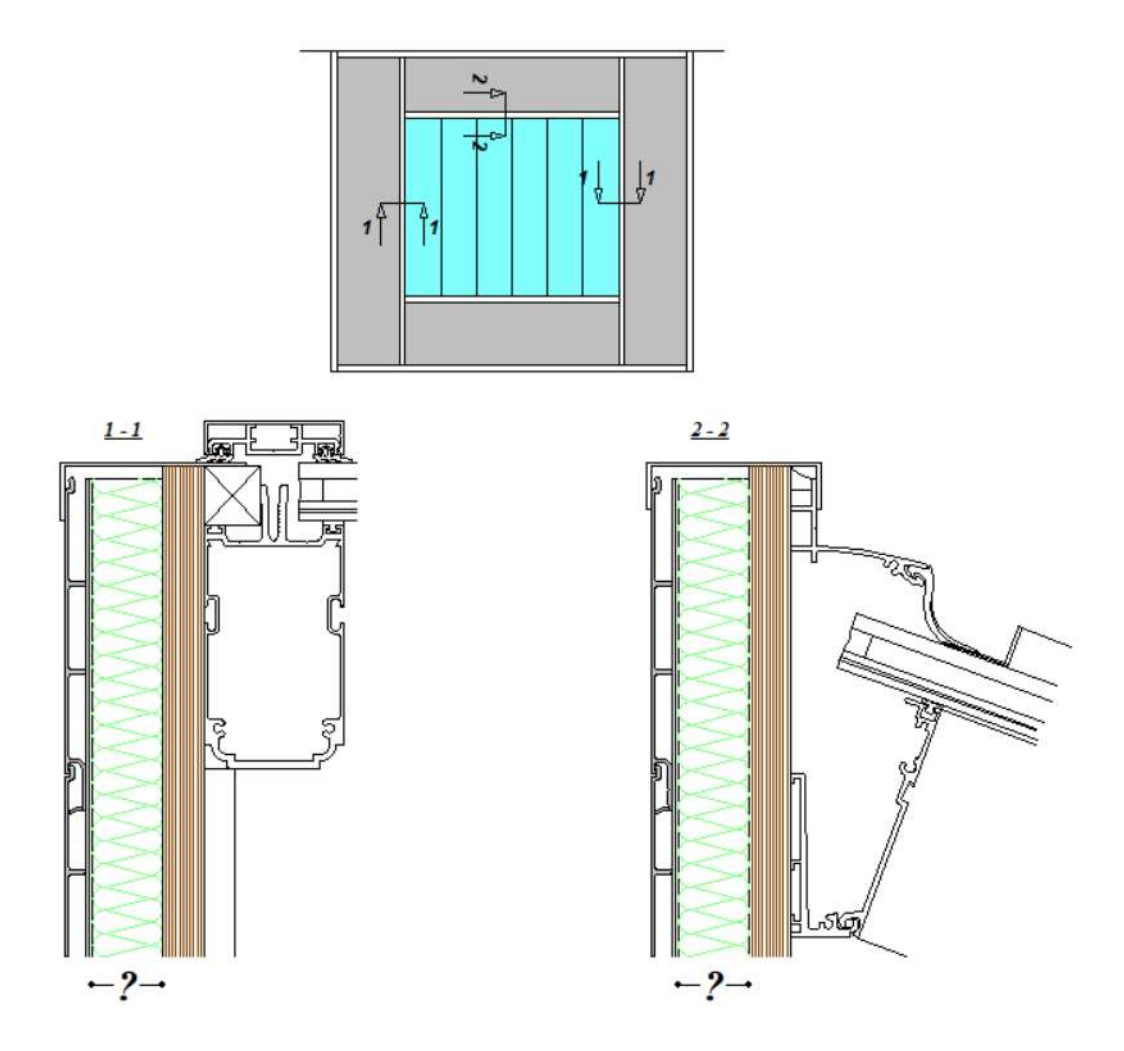

<u>BANDE BUTYLSUR FAITIERE SIMPLE ?</u> Pour une meilleure étanchéité, on ajoute une bande en butyl au niveau du simple faitière quand il s'agit d'une verrière TV, <u>contre mur.</u>

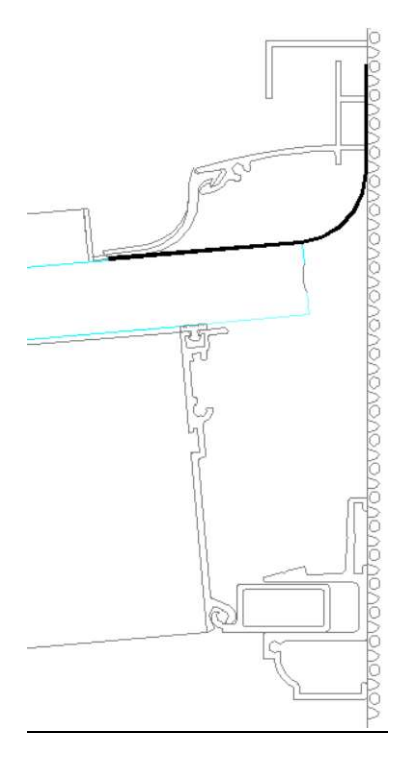

<u>CHOIX SOLIN FAITIERE ?</u> Possibilité de choisir le type de solin : solin caché ou pas.

### 9.2 VARIABLES DE BARRE

Ce type de variable apparaisse quand on sélectionne une barre

## 9.2.1 VARIABLES BARRE -CHEVRON-

| - 😥 VARIABLES DE BARRE -( | CHEVRON-       |
|---------------------------|----------------|
| Désaxer barre             | 0              |
| Renfort chevron ?         | Sans renfort ! |

<u>DESAXER BARRE</u> Possibilité de déplacer facilement une barre -chevron- (tous les profils sur cette barre se déplacent).

<u>RENFORT CHEVRON</u>? On peut renforcer un seul chevron dans la construction. (Voir aussi 9.1.2)

## 9.2.2 VARIABLES BARRE -CHEVRON CM-

VARIABLES SUR BARRE CHEVRON MURAL
 Solin s/ chevron mural ?
 Solin + L-equerre

SOLIN S/ CHEVRON MURAL ? Choix du type de solin et finition.

## 9.2.3 VARIABLES BARRE -CHENEAU-

Ces variables s'affichent seulement sur une construction Résidence type tour

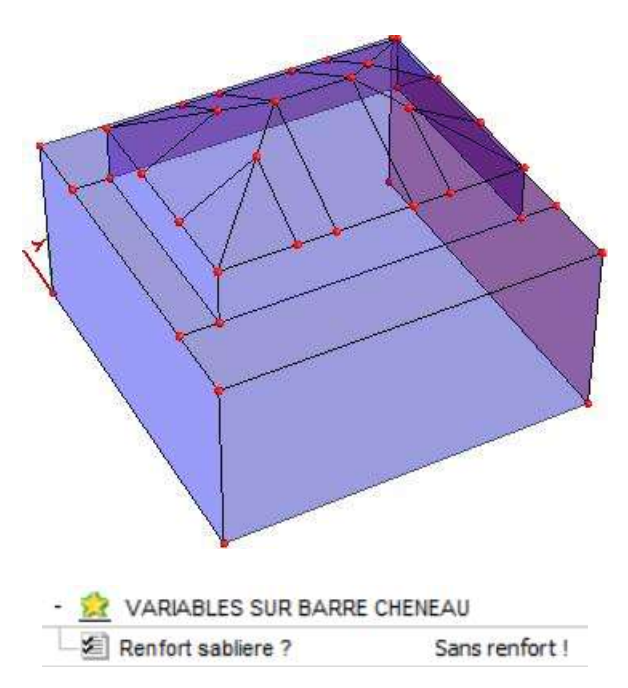

RENFORT SABLIERE Possibilité de mettre un renfort dans la sablière (Voir aussi 9.1.3)

#### 9.2.4 VARIABLES BARRE -CHENEAU DEBORD-

| - | 🖄 VARIABLES BARRE -CHE | NEAU DEBORD- |
|---|------------------------|--------------|
| - | Nombre planchettes ?   | 0            |
|   | 🗐 Désaxer barre        | 0            |

<u>NOMBRE PLANCHETTES ?</u> Il est impossible d'encoder le nombre exact des planchettes horizontales, alors l'utilisateur est obligé de remplir manuellement le nombre de planchettes empilé sur les différentes barres. (Voir aussi 6.2)

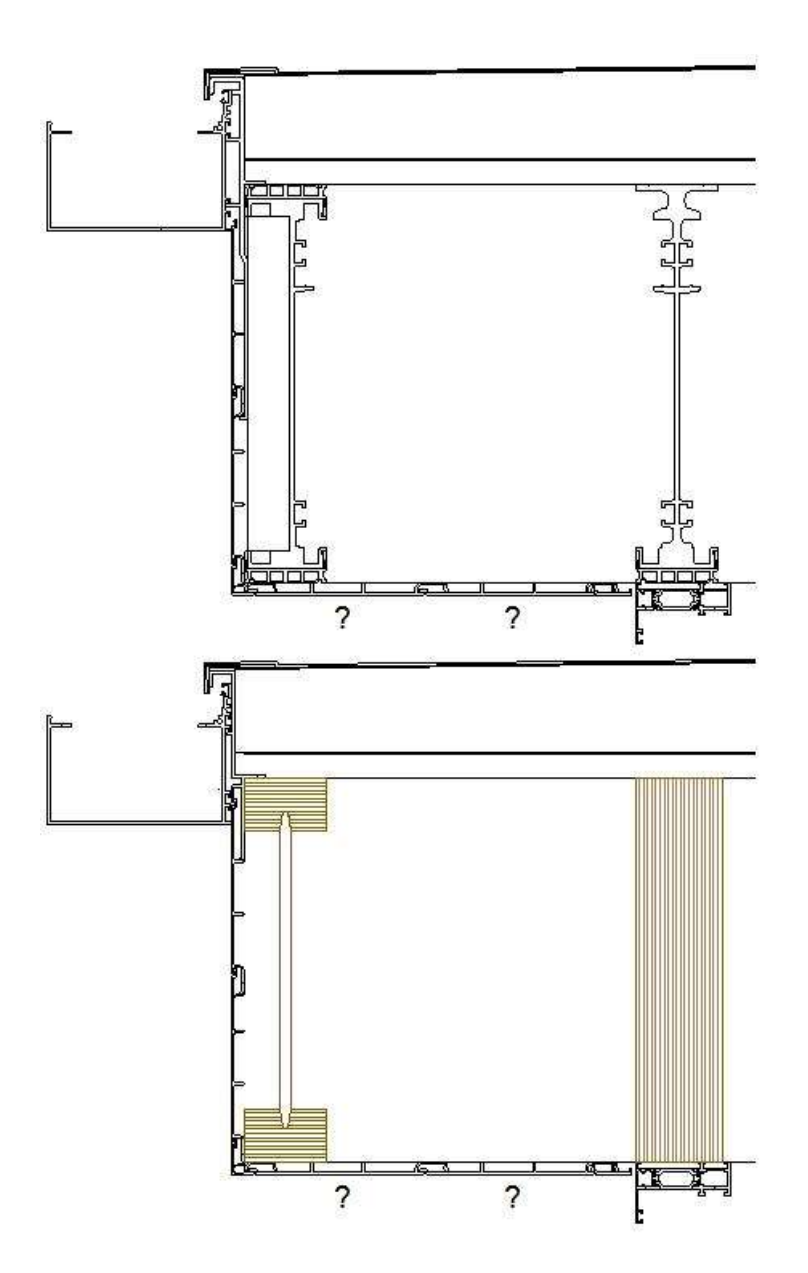

<u>DESAXER BARRE</u> Possibilité de déplacer facilement une barre -chéneau débord- (tous les profils sur cette barre se déplacent

#### 9.2.5 VARIABLES BARRE -COSTIERE-

- 😥 VARIABLES BARRE -COSTIERE-

<u>DESAXER BARRE</u> Possibilité de déplacer facilement une barre -costiere- (tous les profils sur cette barre se déplacent

#### 9.2.6 VARIABLES BARRE -COSTIERE DROITE-

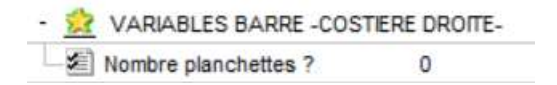

Cette variable ne sera que visible pour une costière droite Terras-Véranda

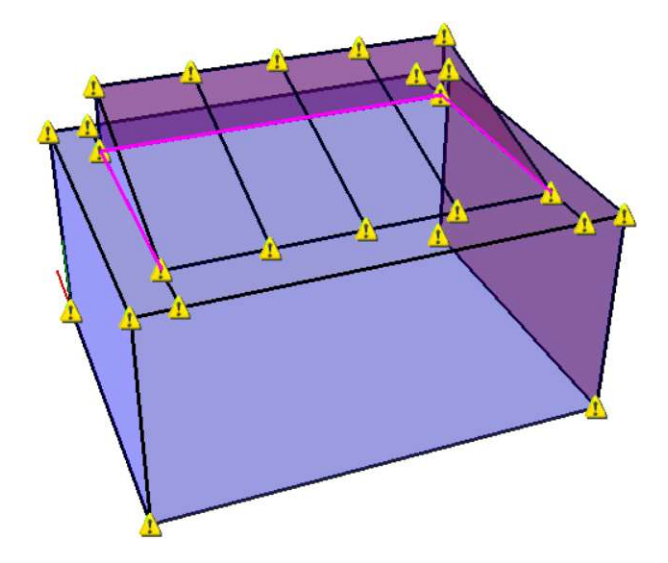

<u>NOMBRE PLANCHETTES ?</u> Il est impossible d'encoder le nombre exact des planchettes verticales, alors l'utilisateur est obligé de remplir manuellement le nombre par cette variable !

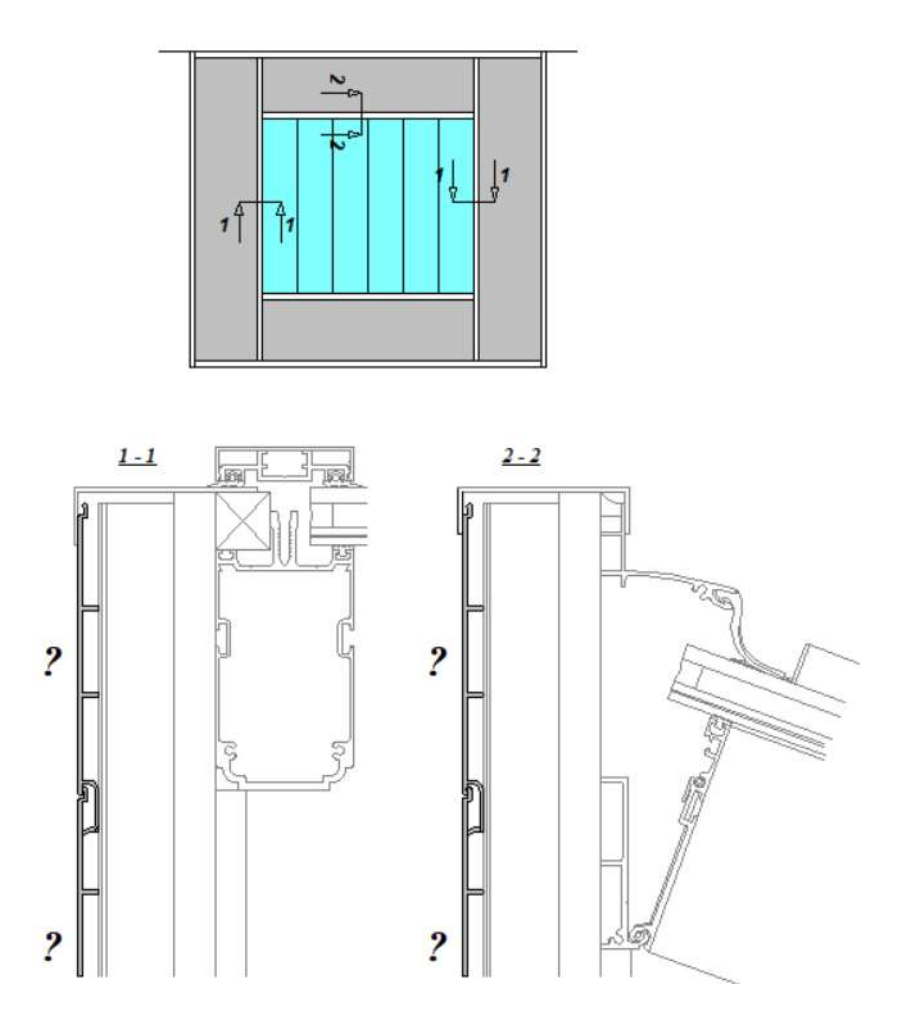

## 9.2.7 VARIABLES BARRE – COSTIERE CLOISON-

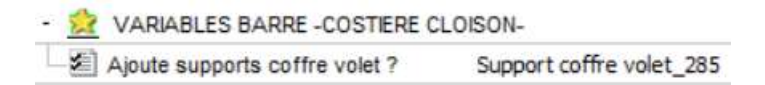

<u>AJOUTE SUPPORTS COFFRE VOLETS ?</u> Il est possible d'ajouter la tôle support 732308 ou 732318, comme support pour un boitier volet

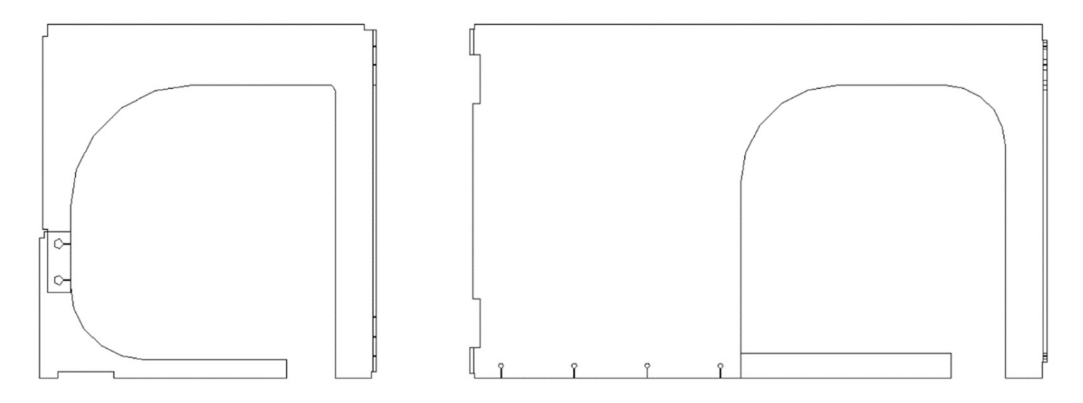

## 9.2.8 VARIABLES BARRE -COSTIERE DROITE CLOISON-

- 😥 VARIABLES BARRE -COSTIERE DROITE CLOISON-

Ajoute supports coffre volet ? Support coffre volet\_285

<u>AJOUTE SUPPORTS COFFRE VOLETS ?</u> Il est possible d'ajouter la tôle support 732308 ou 732318, comme support pour un boitier volet.

## 9.2.9 VARIABLES BARRE – ENTRETOISE-

| 4 | 1 | VARIABLES BARRE -ENTRETOISE- |                     |  |
|---|---|------------------------------|---------------------|--|
| ŀ | 5 | Choix entretoise ?           | Choix automatique ! |  |

<u>CHOIX ENTRETOISE</u>? Pour la Résidence Alu, on peut choisir le type d'entretoise, position basse : l'entretoise isolé se met par défaut. Dessous une plateforme, type pergola, on peut mettre non-isolé.

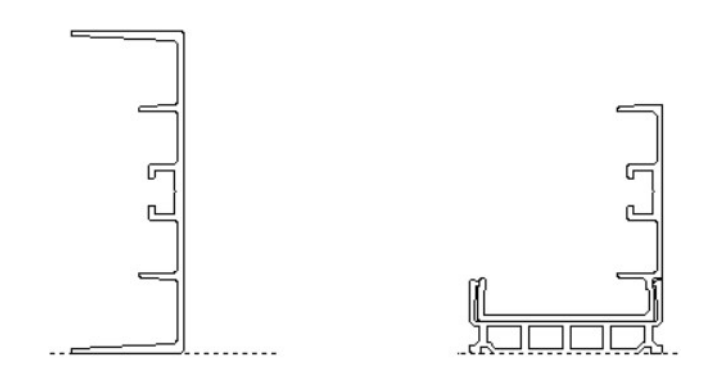

## 9.2.10 VARIABLES BARRE -POUTRE-

| - 👷 VARIABLES BARRE -   | POUTRE-  |
|-------------------------|----------|
| - E Choix poutre ?      | Poutre P |
| - 🗐 Désaxer barre       | 0        |
| Mirroir verticalei ?    | Non      |
| Correction retrait couc | herr 0   |

<u>CHOIX POUTRE (ou POUTRE BOIS)</u>? Possibilité de choisir entre type de poutre I ou P en version Résidence Alu et poutre I ou LVL en version Résidence Hybrid, Poutre I par défaut !

<u>DESAXER BARRE</u> Possibilité de déplacer facilement une barre -poutre- (tous les profils sur cette barre se déplacent.

<u>MIRROR VERTICALE ?</u> En version Résidence Alu et sélection d'une poutre P : on peut tourner l'orientation de cette poutre asymétrique.

<u>CORRECTION RETRAIT COUCHE MR</u> Dans certains cas, il est possible de corriger la vue des multiremplissages (éviter les trous visuelles): cette variable a seulement une conséquence visuelle.

## 9.2.11 VARIABLES BARRE -POUTRE MURAL-

| - 🚊 VARIABLES BARRE -POUTI | RE CM-       |
|----------------------------|--------------|
| - Choix poutre mural ?     | Profil mural |
| Désaxer profil mural       | 0            |

## CHOIX POUTRE MURAL (ou POUTRE BOIS MURAL) ?

Version Résidence Alu : Profils mural bas & haut (par défaut) / Poutre I / Poutre P / profils entretoise

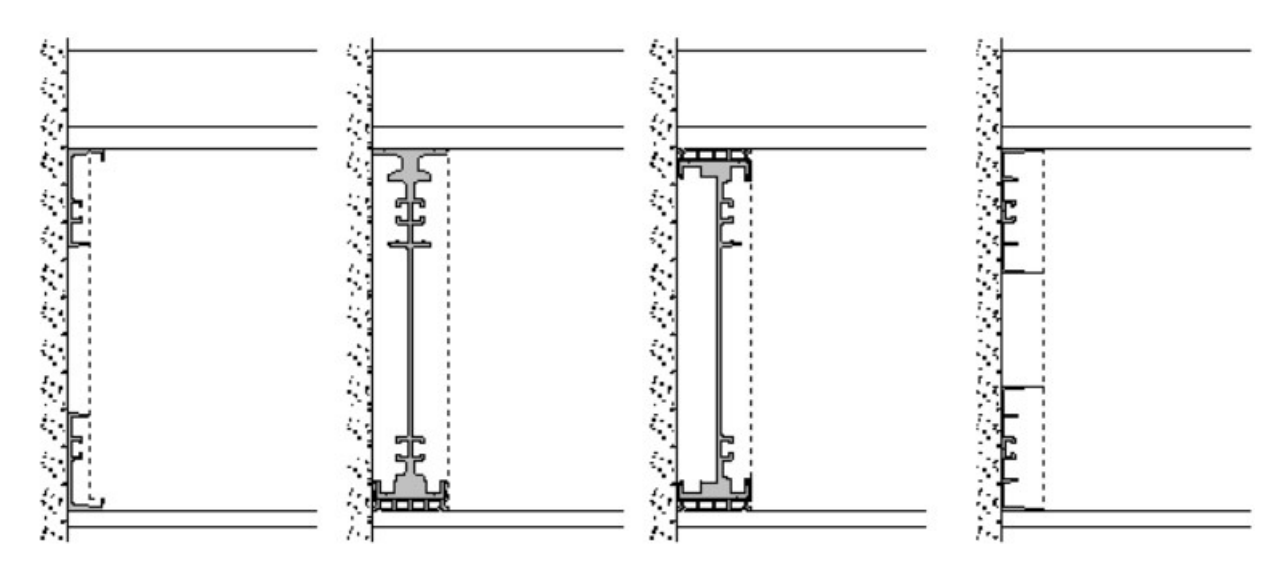

Version Résidence Hybrid : Poutre bois LVL (par défaut) / Profil mural bas / Profils mural bas & haut

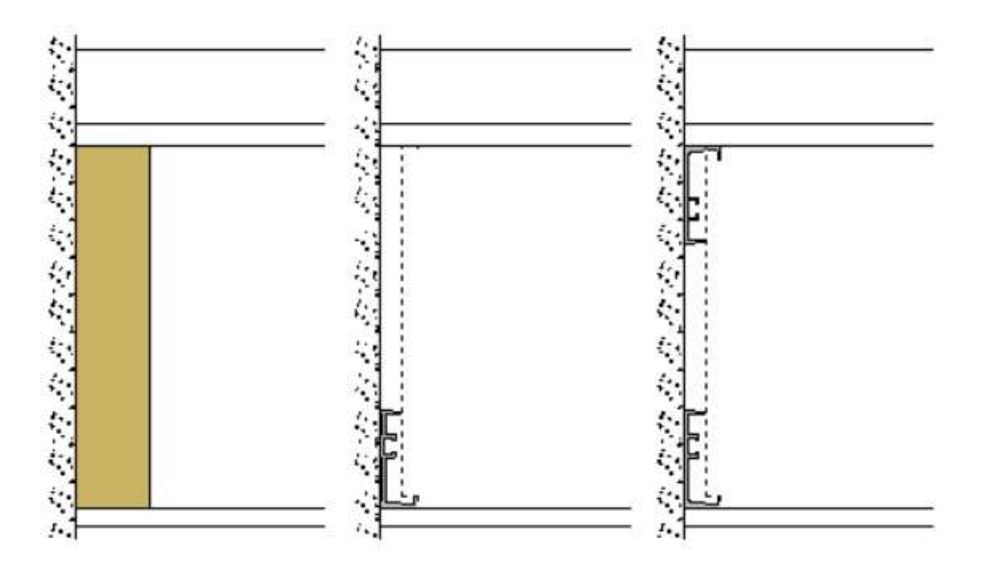

<u>DESAXER BARRE</u> Possibilité de déplacer facilement une barre -poutre mural- (tous les profils sur cette barre se déplacent. (Voir aussi Annexe 2)

### 9.2.12 VARIABLES BARRE –POUTRE CLOISON

| • | 😥 VARIABLES BARRE -POUTRE CLOIS       | ON-                       |
|---|---------------------------------------|---------------------------|
| - | Choix poutre cloison ?                | Poutre I                  |
| - | Ajoute supports coffre volet ?        | Sans support coffre volet |
| L | Correction retrait couche multi-rempl | 0                         |

<u>CHOIX POUTRE CLOISON</u> en version Résidence Alu, choix entre poutre I (par défaut) ou poutre P. En version Résidence Hybrid, il n'y a pas de choix, dessous un châssis toujours la poutre bois LVL !

<u>AJOUTE SUPPORTS COFFRE VOLET ?</u> Il est possible d'ajouter la tôle support 732308 ou 732318, comme support pour un boitier volet (voir 9.2.7).

<u>CORRECTION RETRAIT COUCHE MR</u> Dans certains cas, il est possible de corriger la vue des multi remplissages (éviter les trous visuelles) : cette variable a seulement une conséquence visuelle.

## 9.2.13 VARIABLES BARRE –SIMPLE FAITIERE-

Ces variables ne seront que visible pour Terras-Véranda, verrière simple pente, contre mur !

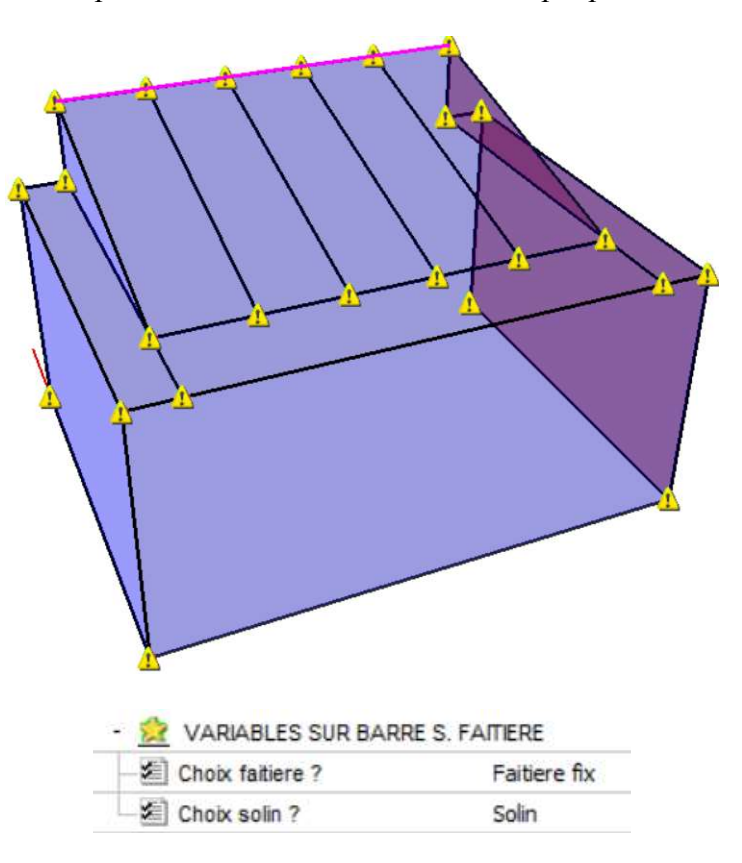

<u>CHOIX FAITIERE ?</u> Choix entre faitière variable (par défaut) ou fixe.

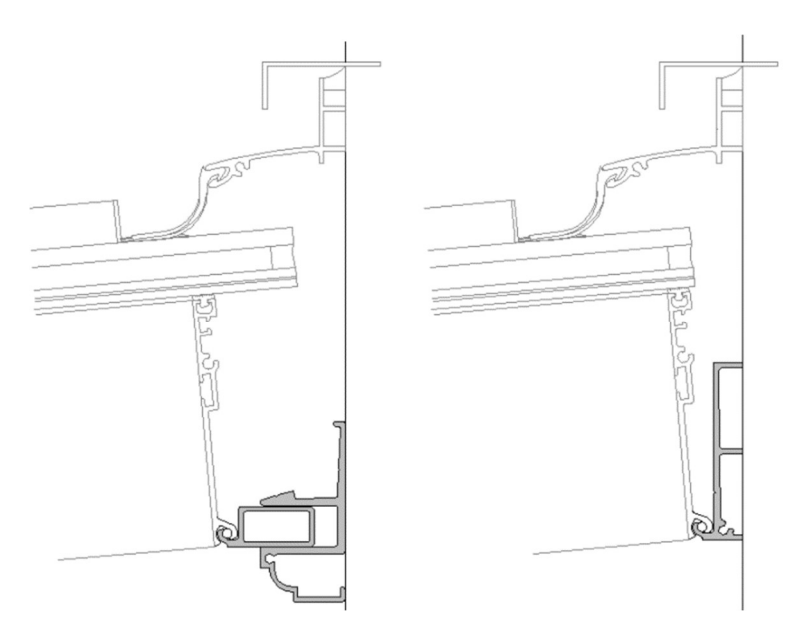

<u>CHOIX SOLIN ?</u> Choix entre solin caché ou pas caché (par défaut)

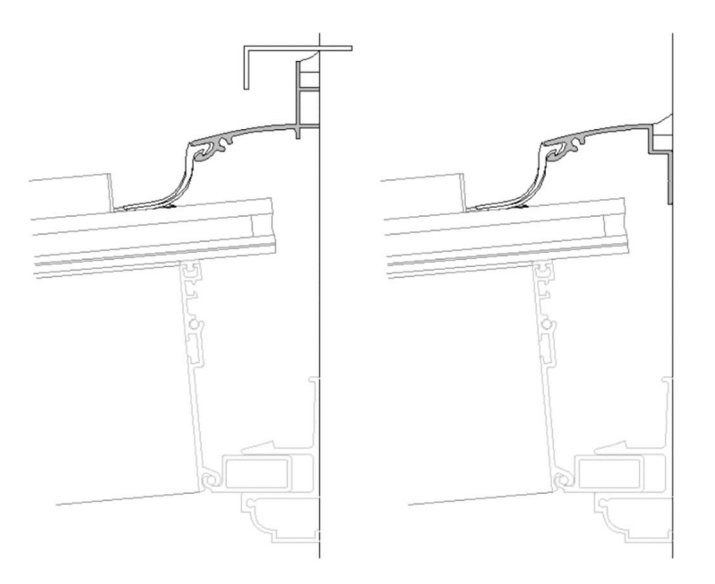

## 9.2.14 VARIABLES BARRE -TRAVERSE POTEAUX-

Cette variable ne sera que visible pour ce type de Résidence (voir aussi annexe 3) :

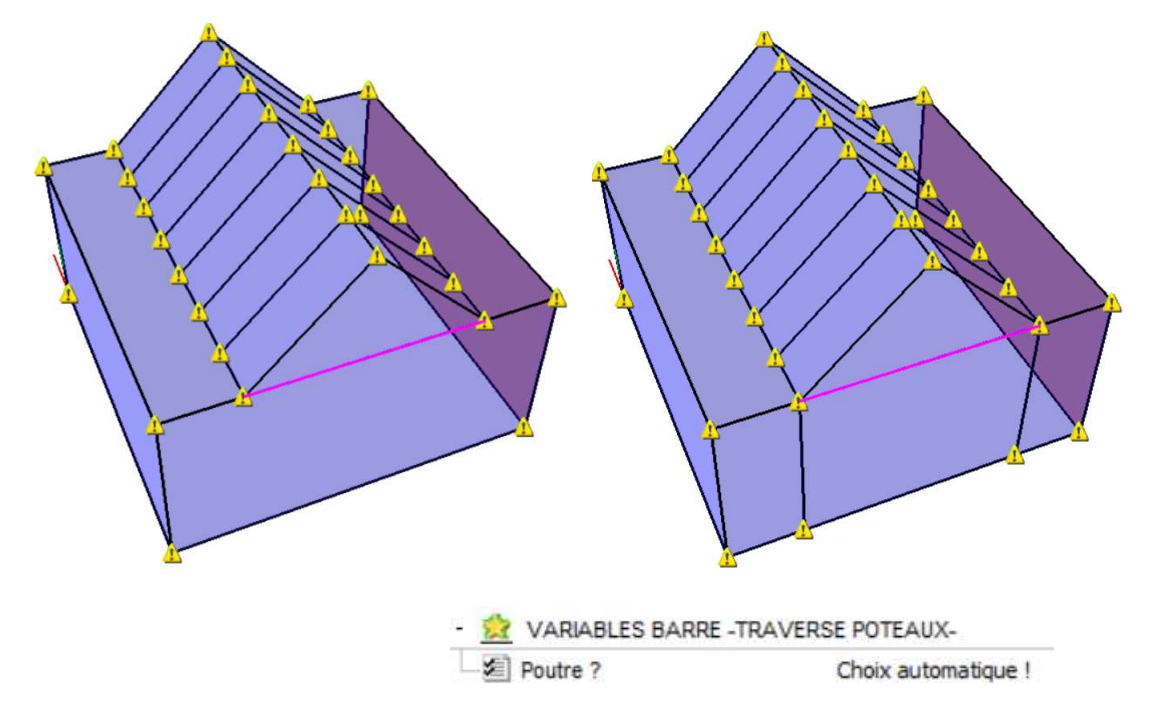

POUTRE ? Possibilité de changer les choix par défaut.

Dessin construction gauche : s'il n'y pas de poteaux, le poutre sera mis en automatique Dessin construction droit : on a le choix

## 9.2.15 VARIABLES BARRE -SOL-

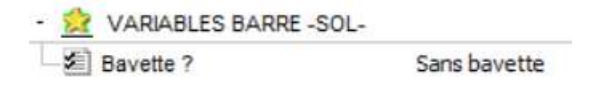

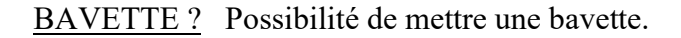

## 9.2.16 VARIABLE BARRE -POTEAU-

Les poteaux sont mis par une variable de barre, et ne se mettent jamais en automatique !

Les poteaux conseillés Une série de poteaux possibles sont affichés, tenus compte de la profondeur des châssis à côté.

Les poteaux libres ne tiennent pas compte de ces profondeurs. Par exemple pour des châssis autres que Flandria.

| ⊡ | - | 1  | VARIABLES SUR BARRE POTEAU |    |                   |   |
|---|---|----|----------------------------|----|-------------------|---|
|   | 1 | \$ | Type poteaux               | Po | Poteaux conseill  | ~ |
| ⊡ | × | 1  | VARIABLES SUR BARRE POTEAU |    | Poteaux conseillé | s |
|   | - | 5  | Choix poteau 90°           | Po | Poteaux libres    |   |

Pour une Résidence, vue le poids de la plateforme, il est conseillé de mettre les poteaux 125.

Aussi pour des profils empilés sur cette barre, il y a des variables : par exemple : sans/avec descente eau, sans /avec coulisse, ....

### 9.3 VARIABLES DE NOEUDS

Ce type de variable apparaisse quand on sélectionne un nœud

## 9.3.1 VARIABLES NŒUD -CHENEAU DROIT-

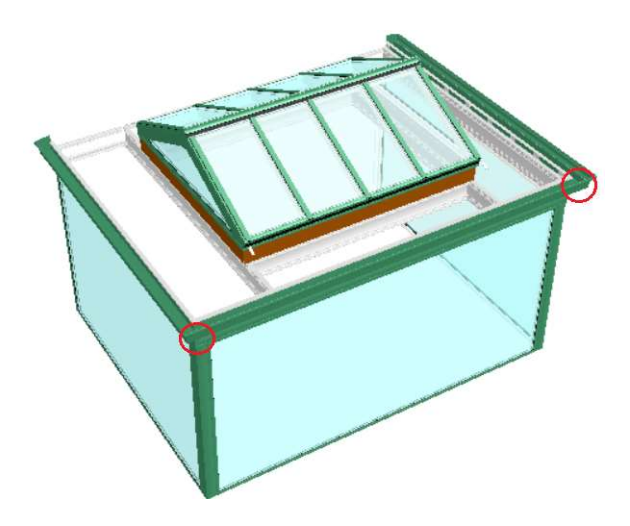

*Cette variable apparaisse quand la variable de construction* <u>CHOIX COUPE POUTRE</u> (Voir 9.1.4) est mis en 'coupe droite'

VARIABLES NOEUD -CHENEAU DROIT Coupe droite\_type 1

<u>CHOIX COUPE POUTRE (BOIS)</u>? Possibilité de prolonger (coupe droite) poutre 1 sur poutre 2 ou poutre 2 sur poutre 1 au niveau de chaque nœud, coté façade.

Cette variable apparaisse quand la variable de construction <u>DEBORD STANDARD</u> (Voir 9.1.4) est activé :

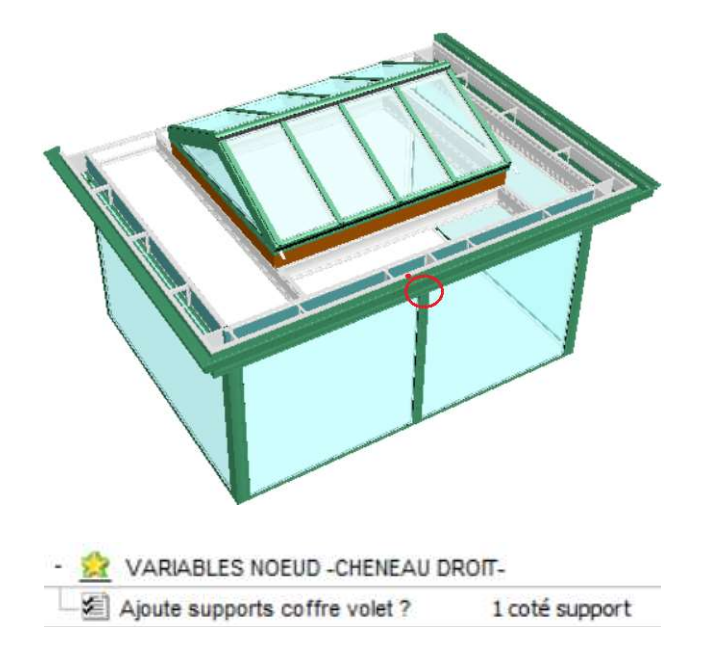

AJOUTE SUPPORTS COFFRE VOLET ? Possibilité d'ajouter 1 ou 2 tôles support boitier volet.

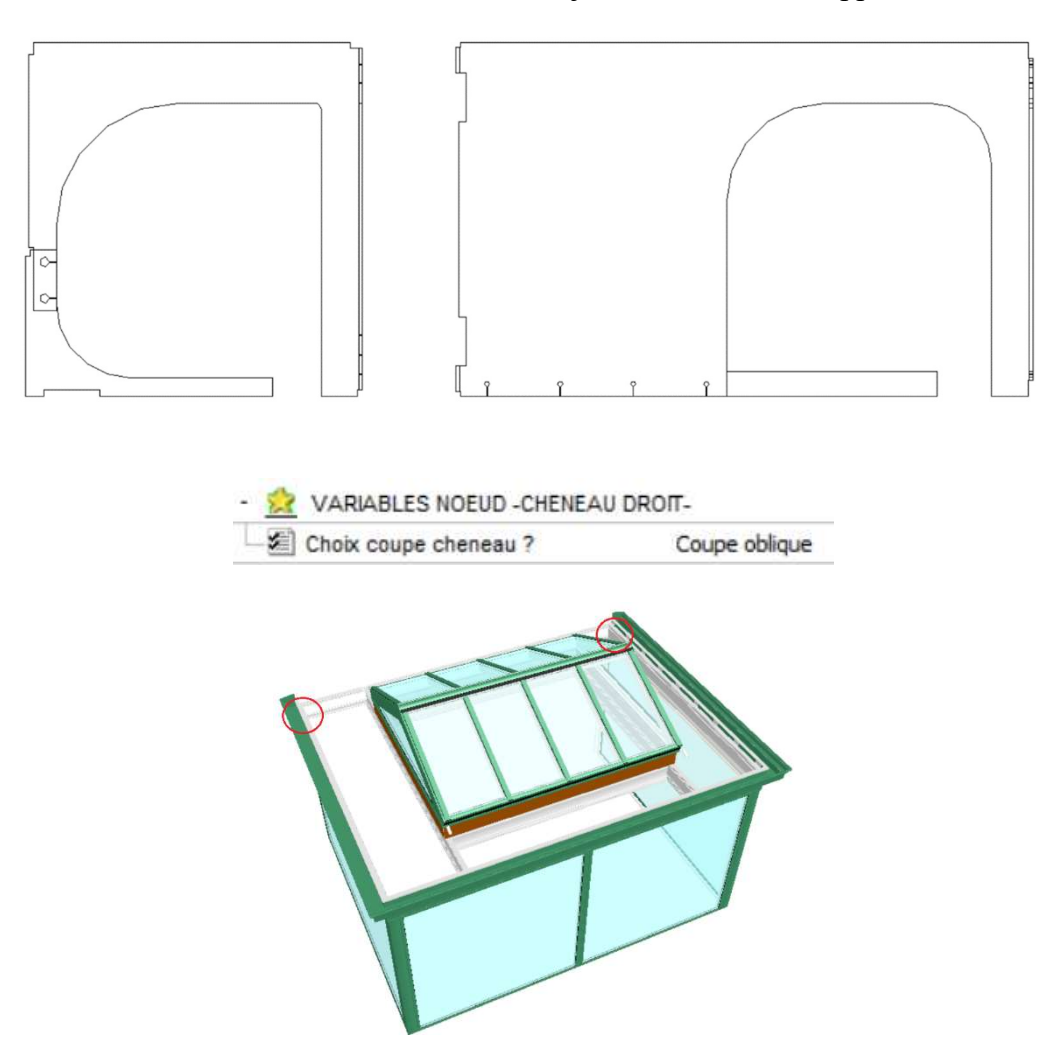

<u>CHOIX COUPE CHENEAU ?</u> Quand il y un mur en oblique, on peut changer la coupe chéneau & rehausse. Par défaut : coupe en oblique, et les embouts rehausse a créer ! Ou coupe droit alors on peut récupérer les embouts standards.

### 9.3.2 VARIABLES NŒUD -CHENEAU DEBORD-

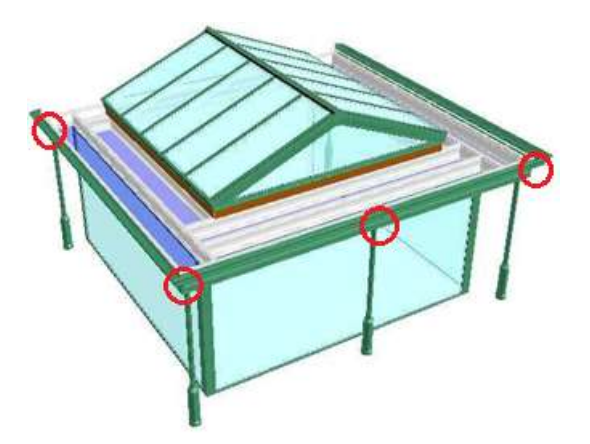

| - Choix coupe poutre ?      | Coupe droite_type 1 |
|-----------------------------|---------------------|
| - Doteau deco_1 ?           | Tube rond           |
| Colonne poteau ?            | Non                 |
| - 🗐 Déplacement DX poteau ? | 0                   |
| - Déplacement DY poteau ?   | 0                   |
| Poteau deco_2 ?             | Sans poteau         |

*Cette variable apparaisse quand la variable de construction* <u>CHOIX COUPE POUTRE</u> (Voir 9.1.4) est mis en 'coupe droite'

- <u>CHOIX COUPE POUTRE (BOIS)</u>? Possibilité de prolonger (coupe droite) poutre 1 sur poutre 2 ou poutre 2 sur poutre 1 au niveau de chaque nœud, coté façade.

<u>POTEAU DECO\_1</u>? Possibilité de mettre un poteau déco en dessous un débordement. On a le choix pour une tube rond déco ou une tube rond simple.

Ces variables s'affichent seulement si on active un poteau déco <u>- COLONNE POTEAU</u> Sans ou avec la colonne en bas.

- DEPLACEMENT DX (DY) POTEAU ? Déplacement dx et dy positionnent du poteau déco

<u>- POTEAU DECO 2</u> Il est possible de mettre 2 poteaux. Un (Poteau deco\_1) sur l'extrémité et l'autre (Poteau deco\_2). On les déplace ou on veut !

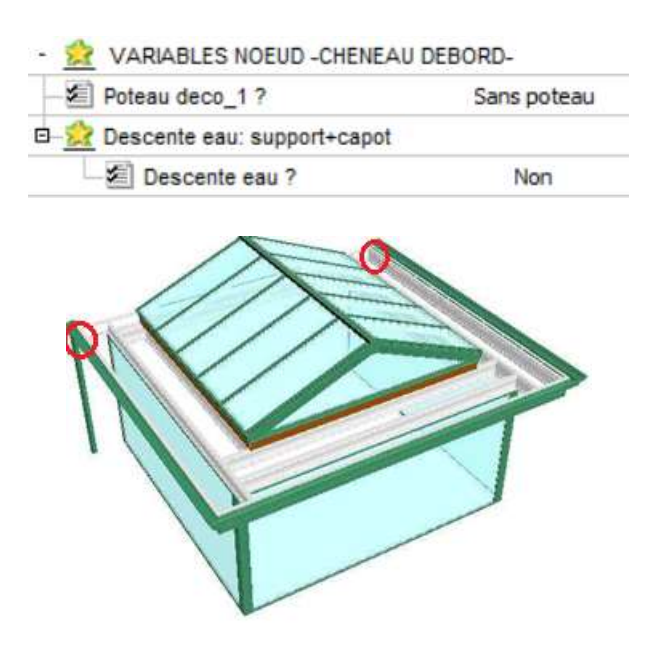

<u>DESCENTE EAU</u> On peut mettre une descente eau en choisissant la barre poteau ou le nœud (contre mur).

#### 9.3.3 VARIABLES NŒUD -COSTIERE

- 😥 VARIABLES NOEUD -COSTIERE-

Union poutre costiere - poutre Sans union poutres !

<u>UNION POUTRES COSTIERE</u> Si on choisit que pour des poutres (pas d'entretoises) sur ces nœuds, on doit choisir le type d'union.

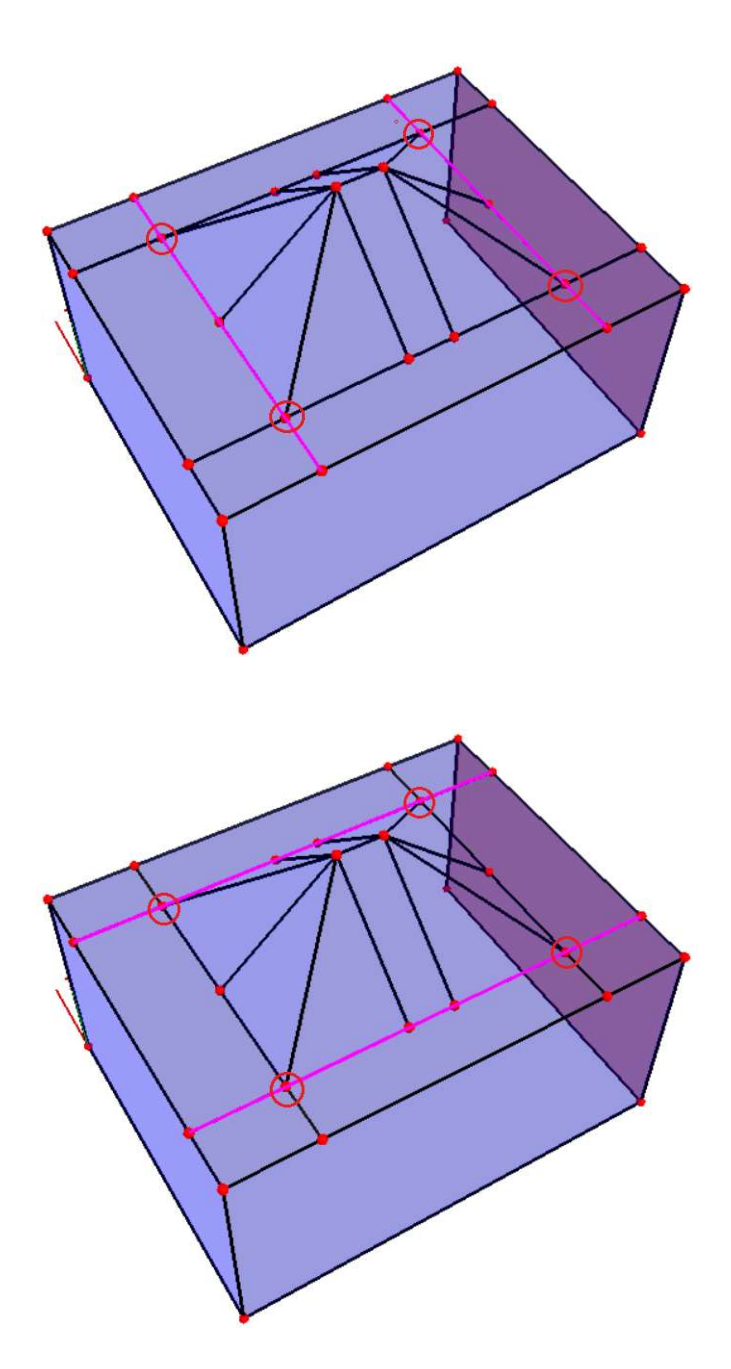

Ce type d'actions peut se présenter aussi pour des autres cas : des nœuds composés par des barres costière et/ou costière cloison et/ou costière droit et/ou costière droit cloison et/ou poutre et/ou poutre cloison. Un message apparaisse qui vous prévient.

## ANNEXE 1

## **OFFSET**

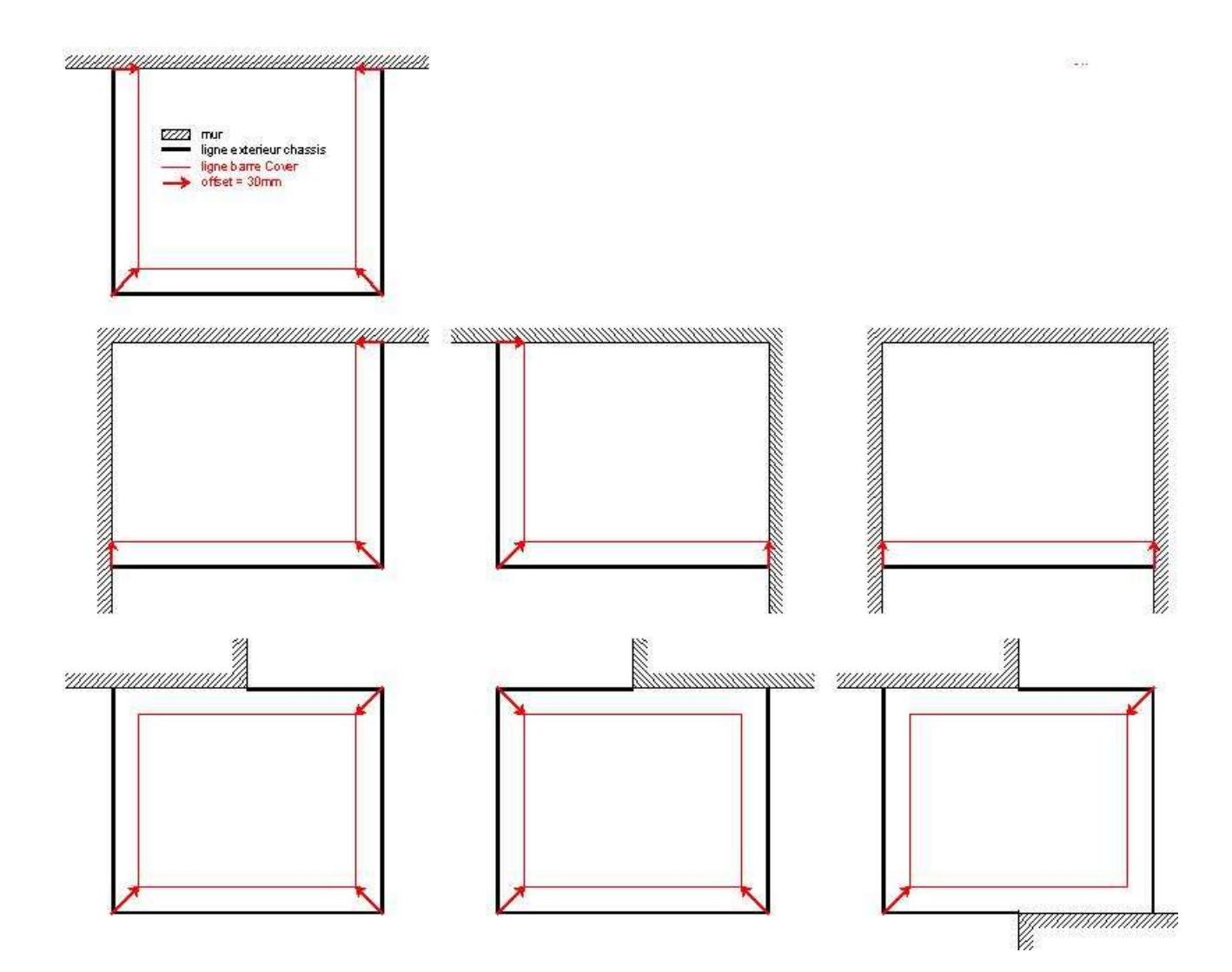

## ANNEXE 2

## LES MODELES ENCASTRER

Toutes les poutres, sont empilées par un point central sur la barre (voir 1). Il y a seulement une exception c.a.d. les poutres contre mur ! <u>Ça a pour conséquence qu'il n'y pas d'alignement là ou ces 2 types de barre (différents propriétés) se rencontrent</u> !

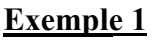

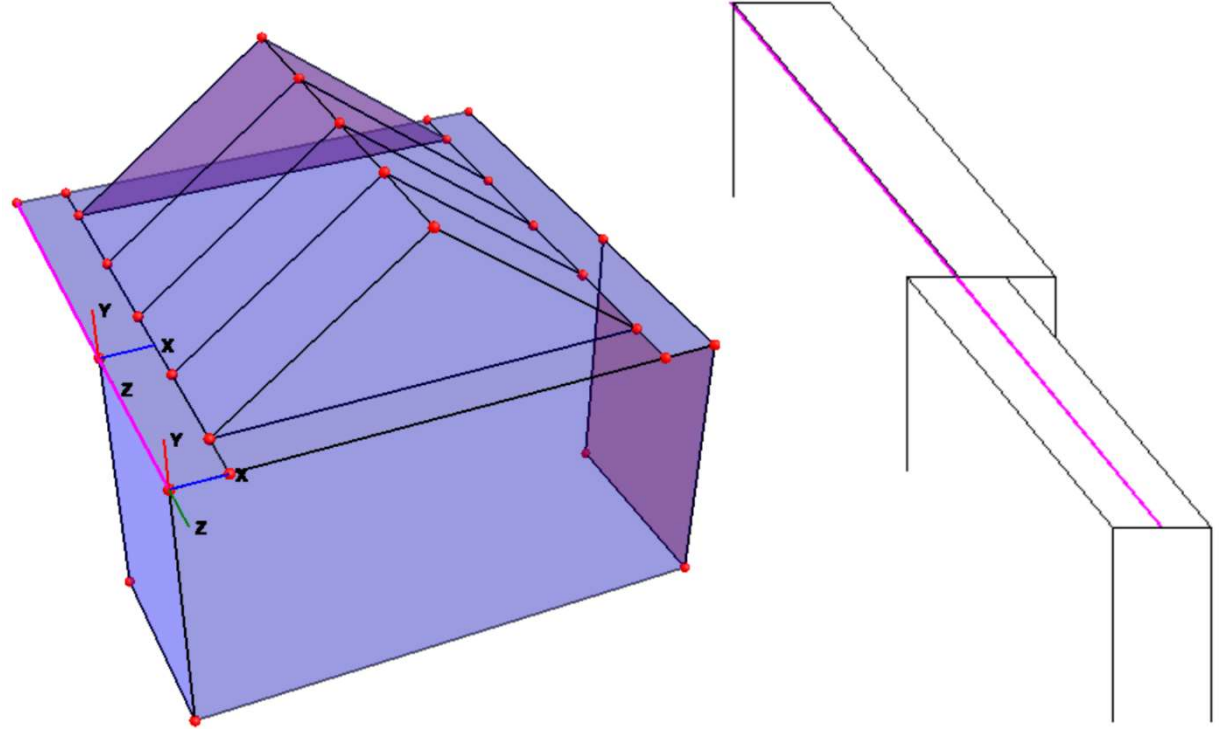

La position des profils sur la barre « chéneau droite » est fixe ! Par contre, on peut modifier la position de la poutre (ou profil) sur la barre « poutre contre mur » !

Il y a différents types de poutre contre mur : Profils muraux, Poutre P, Poutre I ou Poutre bois :

#### Résidence Alu

- quand on choisit la poutre P comme « poutre contre mur », l'alignement sera fait en automatique, parce que la poutre sur la barre « chéneau droit » et « poutre contre mur » sont identiques !

- quand on choisit la poutre I ou les profils mural comme « poutre contre mur », l'alignement ne sera pas fait en automatique, et l'union est impossible parce que la poutre sur la barre « chéneau droit » et « poutre contre mur » sont différentes !

On peut désaxer la barre en sélectionnant la barre « poutre contre mur » et insérer la valeur 30 dans la variable.

#### Résidence Hybrid

- quand on choisit la poutre bois comme « poutre contre mur », l'alignement sera fait en automatique, parce que la poutre sur la barre « chéneau droit » et « poutre contre mur » sont identiques !

- quand on choisit le profil(s) mural (Alu) comme « poutre contre mur », l'alignement ne sera pas fait en automatique, et l'union est impossible parce que la poutre sur la barre « chéneau droit » et « poutre contre mur » sont différentes !

On peut désaxer la barre en sélectionnant la barre « poutre contre mur » et insérer la valeur 30 dans la variable.

<u>Attention</u> : il faut tenir compte de cet alignement lors du dessin des barres principales car les profils sur la barre « poutre contre mur » seront décalés !

## Exemple 2

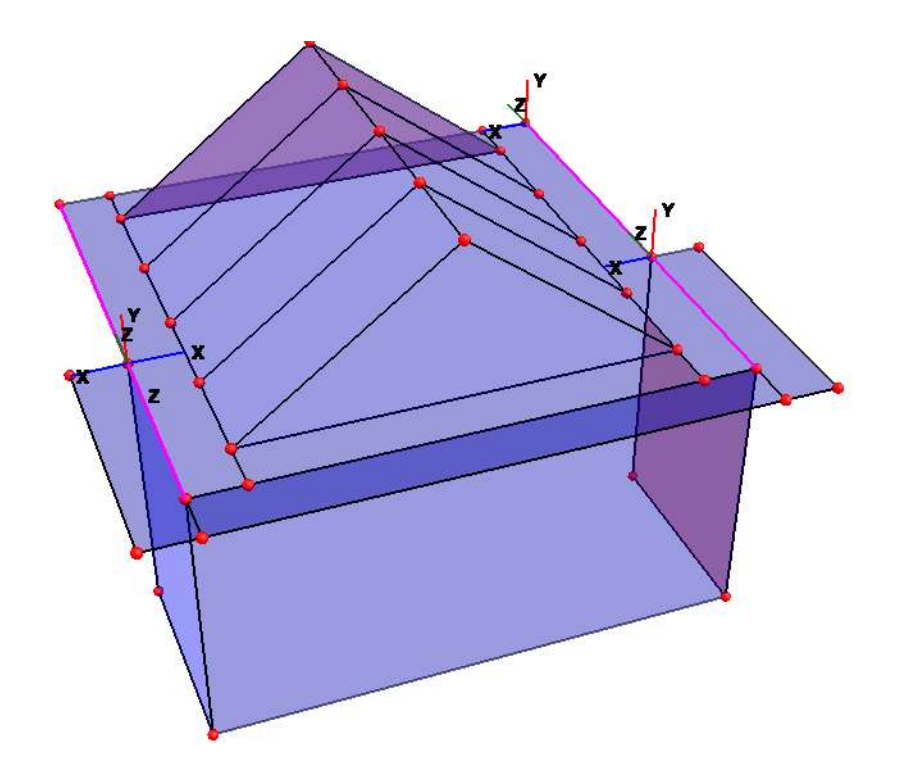

La position des profils sur la barre « poutre cloison » est fixe ! Par contre, on peut modifier la position de la poutre (ou profils) sur la barre « poutre contre mur » !

#### Résidence Alu

- quand on choisit la poutre I comme « poutre contre mur », l'alignement sera fait en automatique, parce que la poutre sur la barre « poutre cloison » et « poutre contre mur » sont identiques !

- quand on choisit la poutre P ou les profils mural comme « poutre contre mur », l'alignement ne sera pas fait en automatique, et l'union est impossible parce que la poutre sur la barre « poutre cloison » et « poutre contre mur » sont différentes !

On peut désaxer la barre en sélectionnant la barre « poutre contre mur » et insérer la valeur 30 dans la variable.

#### Résidence Hybrid

- quand on choisit la poutre bois comme « poutre contre mur », l'alignement sera fait en automatique, parce que la poutre sur la barre « poutre cloison » et « poutre contre mur » sont identiques !

- quand on choisit le profil(s) mural (Alu) comme « poutre contre mur », l'alignement ne sera pas fait en automatique et l'union est impossible, parce que la poutre sur la barre « poutre cloison » et « poutre contre mur » sont différentes !

On peut désaxer la barre en sélectionnant la barre « poutre contre mur » et insérer la valeur 30 dans la variable.

<u>Attention</u> : il faut tenir compte de cet alignement lors du dessin des barres principales car les profils sur la barre « poutre contre mur » seront décalés !

## Exemple 3

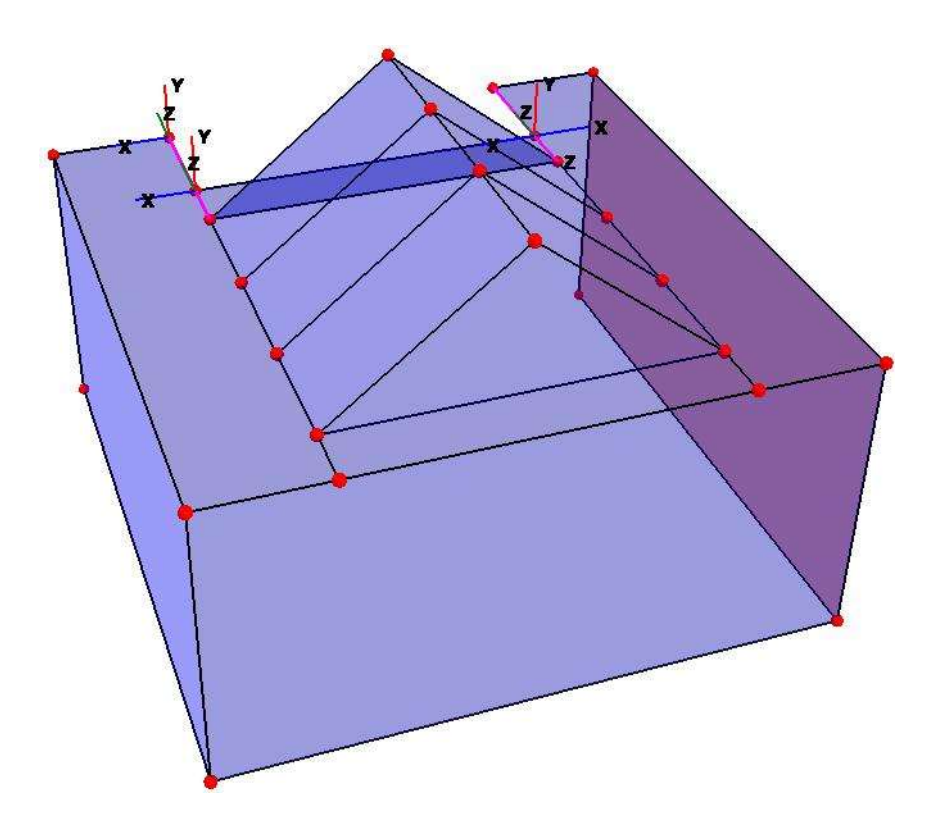

La position des profils sur la barre « poutre » est fixe ! Par contre, on peut modifier la position de la poutre (ou profils) sur la barre « poutre contre mur » !

#### Résidence Alu

- quand on choisit la poutre I comme « poutre contre mur », l'alignement sera fait en automatique, parce que la poutre sur la barre « poutre » et « poutre contre mur » sont identiques !

- quand on choisit la poutre P ou les profils mural comme « poutre contre mur », l'alignement ne sera pas fait en automatique et l'union est impossible, parce que le poutre sur la barre « poutre » et « poutre contre mur » sont différentes !

On peut désaxer la barre en sélectionnant la barre « poutre contre mur » et insérer la valeur 30 dans la variable.

#### Résidence Hybrid

- les poutres qui supportent la verrière seront toujours des Poutres I <u>Alu.</u> La poutre sur la barre « poutre » et « poutre contre mur » seront toujours différents. Les poutres sont interrompues et une connexion mécanique sera obligatoire.

<u>Attention</u> : il faut tenir compte de cet alignement lors du dessin des barres principales car les profils sur la barre « poutre contre mur » seront décalés !

## ANNEXE 3

## LES MODELES ENCASTRER

Dans le cas combinaison **<u>Diamond auvent + verrièr</u>e**, il faut attribuer correctement les bonnes propriétés à chaque barre pour que l'habillage se fait en automatique !

## Avec costière droite cloison (dessous trapèze intermédiaire)

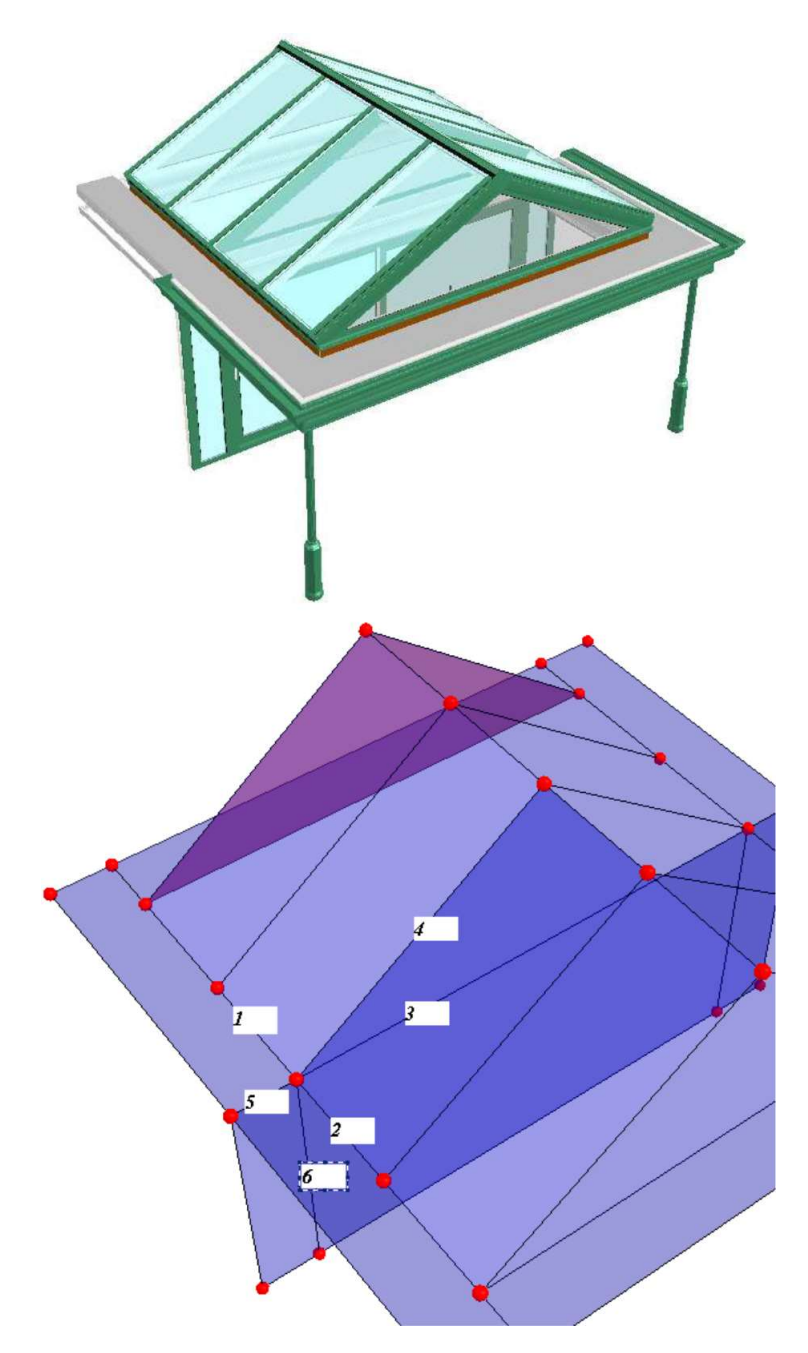

- 1 = costière (152)
- 2 = costière (152) (la barre mère costière est coupé au nœud !)
- 3 = costière droite cloison (155)
- 4 = chevron plan cloison (118)
- 5 =poutre cloison (158)
- 6 = poteau (111)

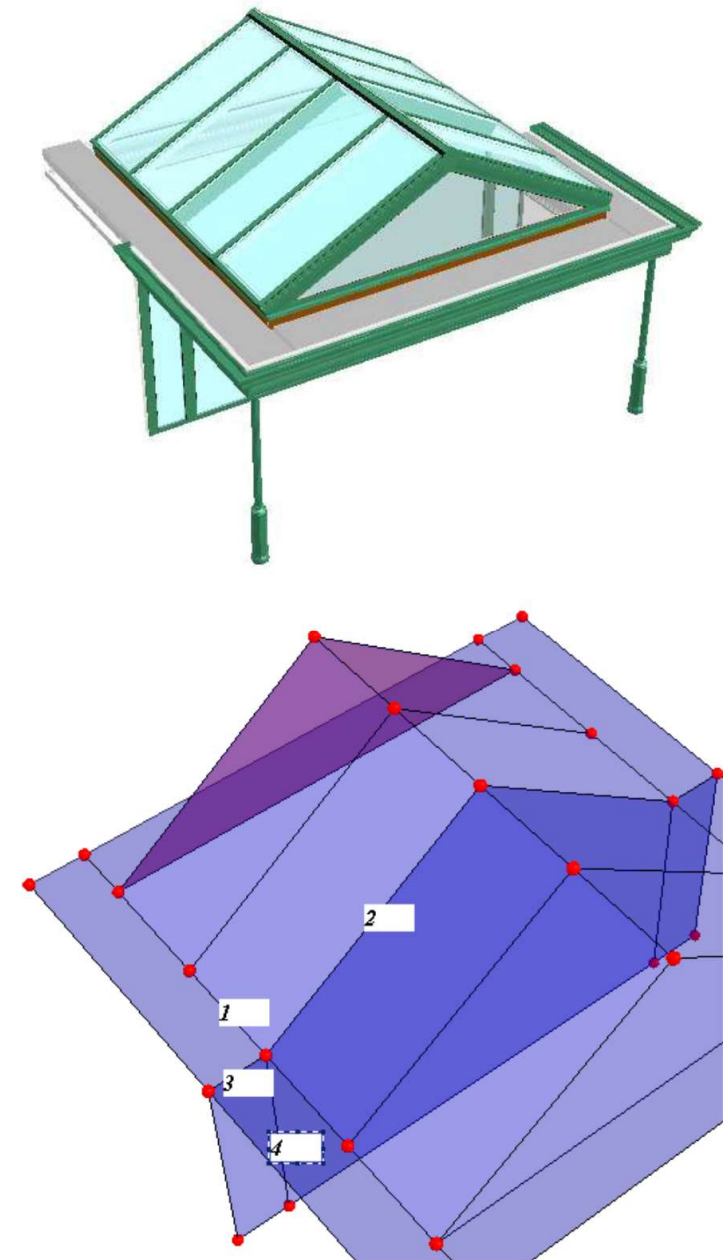

- 1 = costière (152) (la barre mère costière n'est pas coupé au nœud!)
- 2 = chevron plan cloison (118)
- 3 =poutre cloison (158)
- 4 = poteau (111)

Après habillage, il faut déplacer les poteaux (4), pour un alignement correct !

# <u>Trapèze en façade</u>

- Avec « traverse entre poteaux »: en sélectionnant cette barre, on peut faire 2 choix:
  - <u>Avec poteaux  $180^\circ$ </u>: avec ou sans poutre traverse
  - Sans poteaux  $180^\circ$ : seulement avec poutre traverse

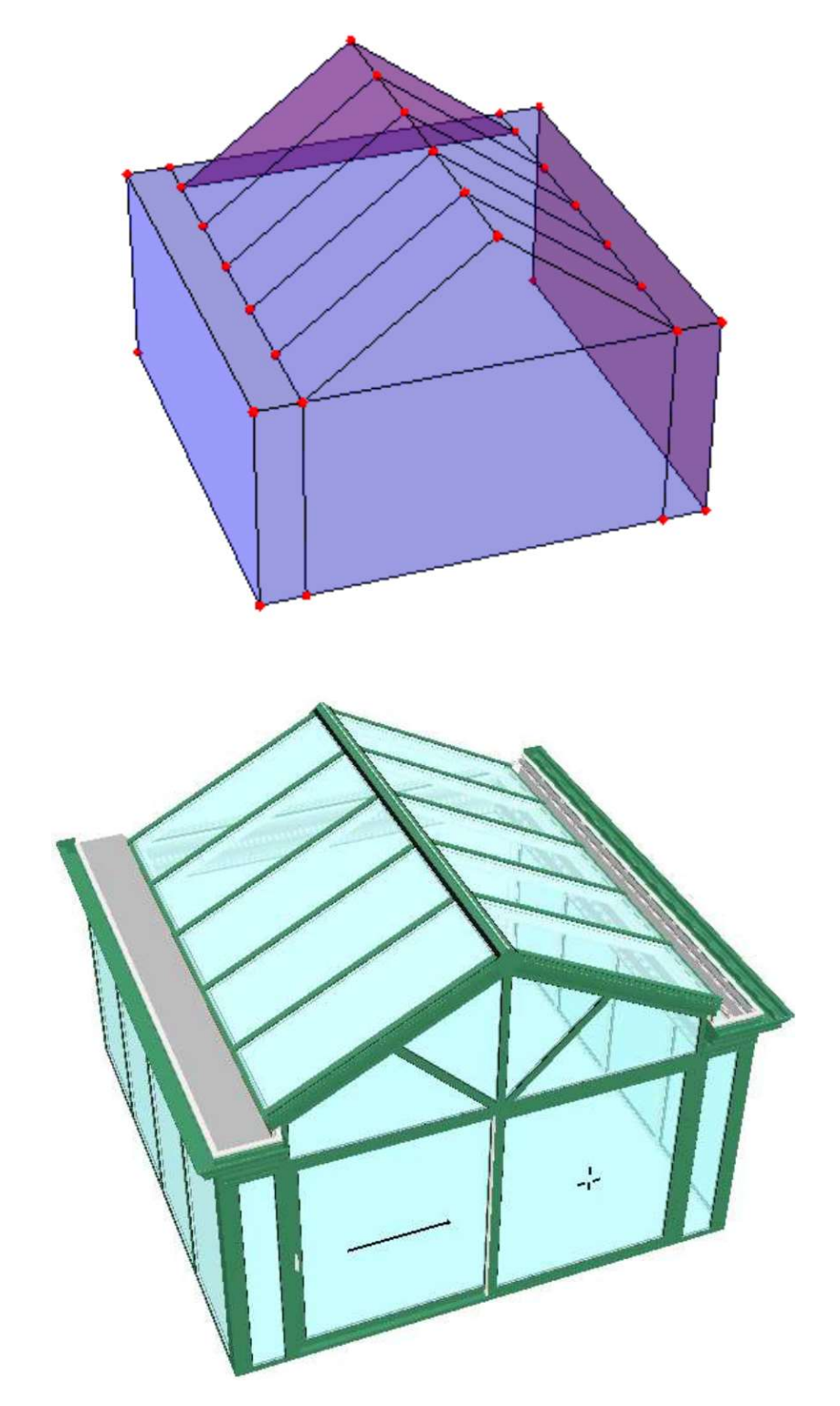

- Sans « traverse entre poteaux » :grand châssis trapèze : seulement possible avec poteaux 180° !

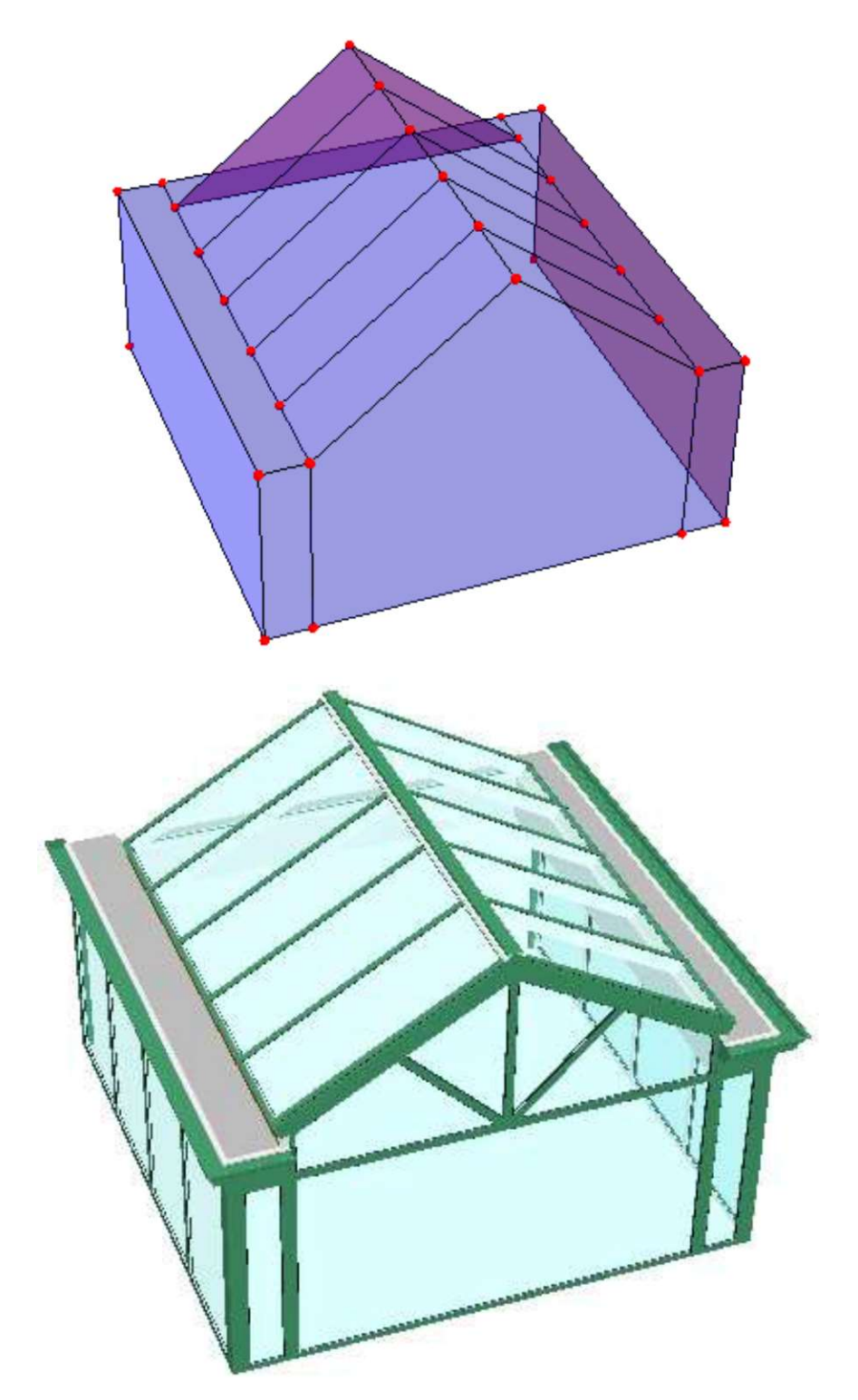